# DGUE

ISTRUZIONI PER LA COMPILAZIONE DEL DOCUMENTO DI GARA UNICO EUROPEO (DGUE) ELETTRONICO – OPERATORE ECONOMICO

# Indice

- Impresa Singola
- Impresa singola con altro soggetto
- Raggruppamenti temporanei di concorrenti, costituiti o costituendi; professionisti associati
- > Consorzi fra società cooperative di produzione e lavoro; consorzi tra imprese artigiane
- Consorzi stabili, costituiti anche in forma di società consortili
- Consorzi ordinari di concorrenti
- Aggregazioni tra le imprese aderenti al contratto di rete
- ≻ <u>GEIE</u>
- Chiarifica Qualifica

#### Risposta Operatore Economico: modalità di partecipazione Impresa Singola 1/16

\*Impresa singola: Imprenditori individuali, anche artigiani, e le società, anche cooperative; professionisti singoli, società di professionisti, società di ingegneria; consorzi stabili in proprio

| ← RdO : rfq_1033 - DGUE             | In corso                     |                                                                        | Chiamata di Esportazione                                                    | Rifiuta                              | Intenzione di rispondere |
|-------------------------------------|------------------------------|------------------------------------------------------------------------|-----------------------------------------------------------------------------|--------------------------------------|--------------------------|
| Dettagli RdO Messaggi (Non Le       | etti 0)                      |                                                                        |                                                                             |                                      |                          |
| Configurazione Allegati Buyer (0) M | ia Risposta Utenti Associati | Area Gestione Risposta - Stai rispond                                  | endo come:                                                                  |                                      | ×                        |
| →                                   |                              | i La risposta come gruppo di offerte r                                 | ichiede la configurazione nell'area                                         | a Gestisci gruppo                    | o di offerte             |
|                                     |                              |                                                                        |                                                                             |                                      |                          |
|                                     |                              | Seleziona il tipo di risposta                                          |                                                                             |                                      |                          |
|                                     |                              | imprenditori individuali, anche ar singoli, società di professionisti, | tigiani, e le società, anche coopera<br>società di ingegneria; consorzi sta | tive; professioni<br>bili in proprio | sti                      |
|                                     |                              | Impresa singola con altro sogge                                        | tto                                                                         |                                      |                          |
|                                     |                              | Raggruppamenti temporanei di c<br>associati                            | oncorrenti, costituiti o costituendi;                                       | professionisti                       |                          |
|                                     |                              | Consorzi fra società cooperative                                       | di produzione e lavoro; consorzi tra                                        | a imprese artigia                    | ane                      |
|                                     |                              | Consorzi stabili, costituiti anche                                     | in forma di società consortili                                              |                                      |                          |
|                                     |                              | Consorzi ordinari di concorrenti                                       |                                                                             |                                      |                          |
|                                     |                              | Aggregazioni tra le imprese ader                                       | enti al contratto di rete                                                   |                                      |                          |
|                                     |                              | GEIE                                                                   |                                                                             |                                      |                          |
|                                     |                              |                                                                        |                                                                             | Annulla                              | Salva                    |
|                                     |                              |                                                                        |                                                                             |                                      |                          |

# Risposta Operatore Economico: modalità di partecipazione Impresa Singola 2/16

L'Operatore Economico che partecipa come Impresa Singola per poter compilare il DGUE deve cliccare sul «+».

| ∽ Riass | ✓ Riassunto risposta  |                                                                       |   |  |  |  |
|---------|-----------------------|-----------------------------------------------------------------------|---|--|--|--|
|         | Busta                 | Informazioni sui parametri                                            |   |  |  |  |
|         | DGUE con file firmato | Presenza DGUE: DGUE Assente                                           | + |  |  |  |
| 1.      | Risposta di Qualifica | Valori opzionali mancanti (1)<br>Non sono presenti ulteriori allegati |   |  |  |  |

# Risposta Operatore Economico: modalità di partecipazione Impresa Singola 3/16

Il DGUE può esser compilato ex novo: in questo caso, selezionare l'opzione «Nuovo» in «Carica la Risposta DGUE da» e poi cliccare su «Crea una nuova risposta DGUE».

| Gestione della risposta DGUE | ×                                                                                                    |
|------------------------------|----------------------------------------------------------------------------------------------------|
| Carica la Risposta DGUE da   | Istruzioni Fornitore:                                                                                                    |
| Nuovo –                      | <ul> <li>Prepara una risposta DGUE utilizzando il servizio</li> <li>DGUE per salvare la tua Risposta. Un file di<br/>Risposta DGUE deve essere fornito anche da ogni<br/>utente del Gruppo di Offerta.</li> </ul> |
|                              | Annulla Crea una nuova risposta DGUE                                                                                                    |

#### Risposta Operatore Economico: modalità di partecipazione Impresa Singola 4/16

Dopo aver cliccato su «Crea una nuova risposta DGUE», l'Operatore Economico accede al documento e compila i campi delle sezioni «Procedura», «Esclusione», «Selezione» e «Fine».

| Servizio di compilazione e riutilizzo del DGUE                                                                                                    |                                                                                                    |                                                                                                    |                                             |  |  |
|----------------------------------------------------------------------------------------------------|----------------------------------------------------------------------------------------------------|----------------------------------------------------------------------------------------------------|---------------------------------------------|--|--|
| Procedura                                                                                                    | Esclusione                                                                                                    | Selezione                                                                                                   | Fine                                        |  |  |
| Informazioni sulla pubblicazione                                                                                                    |                                                                                                    |                                                                                                    | ^                                           |  |  |
| Per le procedure di appalto per le quali non è stato<br>saranno acquisite automaticamente, a condizione o<br>pertinente avviso o bando nella Gazzetta Ufficiale o                                                                                                    | o pubblicato un avviso di indizione di gara nella Gazz<br>che per generare e compilare il DGUE sia stato utilizz<br>dell'Unione europea: | etta Ufficiale dell'Unione europea le informazioni r<br>ato il servizio DGUE elettronico. Riferimento della | ichieste dalla parte I<br>pubblicazione del |  |  |
| Numero dell'avviso nella GU s<br>GU UE S numero                                                                                                    | -                                                                                                    |                                                                                                    |                                             |  |  |
| Gazzetta Ufficiale Se non è stato pubblicato un avviso di ind<br>di gara nella Gazzetta ufficiale dell''Unione europea o se tale<br>pubblicazione non è obbligatoria, l'amministrazione aggiudi<br>o l'ente aggiudicatore deve inserire i dati in modo da perme<br>l'individuazione univoca della procedura di appalto (ad esen<br>rimando ad una pubblicazione a livello nazionale) | izione -<br>e<br>icatrice<br>ettere<br>npio il                                                                                           |                                                                                                    |                                             |  |  |

# Risposta Operatore Economico: modalità di partecipazione Impresa Singola 5/16

Nel DGUE, i dati dell'Operatore Economico (Ragione Sociale e Partita IVA) vengono ripresi in automatico dal Portale.

| A: Informazioni sull'operatore economico                                                                                                  |                       |         |
|----------------------------------------------------------------------------------------------------|-----------------------|---------|
| Dati identificativi                                                                                                    |                       |         |
|                                                                                                    |                       | )       |
| Nome/Denominazione                                                                                                    | Operatore Economico 1 |         |
| Partita IVA, se applicabile: (Se non è applicabile un numero di<br>partita IVA indicare un altro numero di identificazione nazionale , se | 01234567890           |         |
| richiesto e applicabile)                                                                                                    |                       | <u></u> |
| Indirizzo postale                                                                                                    |                       |         |
| Persone di contatto                                                                                                    |                       |         |
| Telefono                                                                                                    |                       |         |
| E-mail                                                                                                    |                       |         |
| Indirizzo internet o sito web,ove esistente                                                                                               |                       |         |
|                                                                                                    |                       |         |

# Risposta Operatore Economico: modalità di partecipazione Impresa Singola 6/16

Nel DGUE l'Operatore Economico deve indicare la forma di partecipazione selezionando il proprio ruolo dall'apposita tendina.

| Forma di partecipazione                                                        | Risposta fornita                                                                                                    | 🔘 Sì 🗌 No 📄 Non applicabile                                |   |
|--------------------------------------------------------------------------------|----------------------------------------------------------------------------------------------------|------------------------------------------------------------|---|
| L'operatore economico partecipa alla procedura di appalto<br>insieme ad altri? | Si prega di indicare il ruolo dell'operatore economico<br>nel gruppo (leader, responsabile di compiti specifici)<br>Identificare gli altri operatori economici che<br>partecipano insieme alla procedura di aggiudicazione | 🗸                                                          | - |
|                                                                                |                                                                                                    | Ausiliario<br>Componente (Mandante/Consorziata esecutrice) |   |
|                                                                                | Dove applicabile, nome del gruppo partecipante                                                                                                    | Consorzio                                                  |   |
|                                                                                | Se la documentazione pertinente è disponibile<br>elettronicamente, indicare                                                                                                    | Mandatario                                                 |   |

#### Risposta Operatore Economico: modalità di partecipazione Impresa Singola 7/16

Le risposte accettate sono Si/No/Non applicabile, in alcuni casi selezionando l'opzione Si oppure No possono essere richiesti dati aggiuntivi.

| Forma di partecipazione<br>L'operatore economico partecipa alla procedura di appalto<br>insieme ad altri?                                                                                                    | Risposta fornita<br>Se la documentazione pertinente è disponibile<br>elettronicamente, indicare           | <ul> <li>Sì</li> <li>No</li> <li>No Non applicabile</li> <li>Sì</li> <li>No</li> <li>Non applicabile</li> </ul> |
|----------------------------------------------------------------------------------------------------|----------------------------------------------------------------------------------------------------|----------------------------------------------------------------------------------------------------|
| C: Informazioni sull'affidamento sulle capacità di altri soc                                                                                                    | getti                                                                                                    | ^                                                                                                    |
| Imprese Ausiliarie<br>L'operatore economico fa affidamento sulle capacità di altri<br>soggetti per soddisfare i criteri di selezione della parte IV e<br>rispettare i criteri e le regole (eventuali) della parte V? | Risposta fornita<br>Ragione sociale<br>Identificativo<br>Attività svolta (per questa specifica procedura) | <ul> <li>Sì</li> <li>No</li> <li>Non applicabile</li> <li>Q</li> </ul>                                          |
|                                                                                                    | Se la documentazione pertinente è disponibile<br>elettronicamente, indicare                               | Sì No Non applicabile                                                                                           |

#### Risposta Operatore Economico: modalità di partecipazione Impresa Singola 8/16

La Stazione Appaltante in fase di configurazione del DGUE può aver definito alcune risposte attese, riconoscibili dall'icona <a>.</a> L'Operatore Economico può rispettare o no la risposta attesa; tali risposte saranno oggetto di analisi in sede di valutazione del DGUE.

| Servizio di compilazione e riutilizzo del DGUE                                                                                                    |                  |                        |         |  |
|----------------------------------------------------------------------------------------------------|------------------|------------------------|---------|--|
| Procedura                                                                                                    | Esclusione       | Selezione              | Fine    |  |
| A: Motivi legati a condanne penali                                                                                                    |                  |                        | ~       |  |
| Partecipazione a un'organizzazione criminale<br>Partecipazione a un'organizzazione criminale, come definita<br>all'articolo 2 della Decisione quadro 2008/841/GAI del Consiglio.<br>del 24 ottobre 2008, sulla lotta alla criminalità organizzata | Risposta fornita | SI ONO ONO Applicabile | a è: No |  |
| [Mostra Dettagli]                                                                                                    |                  |                        |         |  |

#### Risposta Operatore Economico: modalità di partecipazione Impresa Singola 9/16

Dopo aver completato le risposte nelle varie sezioni, cliccare su «Riepilogo» per poter rivedere il DGUE compilato.

| Servizio di compilazione e riutilizzo del DO                                                                                                    | GUE                                                                                     |                                                  |      |
|----------------------------------------------------------------------------------------------------|-----------------------------------------------------------------------------------------|--------------------------------------------------|------|
| Procedura                                                                                                    | Esclusione                                                                              | Selezione                                        | Fine |
| Riduzione del numero dei candidati                                                                                                    |                                                                                         |                                                  | ^    |
| Riduzione del numero dei candidati qualificati<br>L'operatore economico dichiara che soddisfa i criteri e le re<br>oggettivi e non discriminatori da applicare al fine di limitar<br>numero di candidati nel modo seguente:                                                    | Risposta fornita<br>egole Queste informazioni sono disponibili elettronicamente<br>e il | Sì O No Non applicabile<br>Sì No Non applicabile |      |
| Dichiarazioni ulteriori                                                                                                    |                                                                                         |                                                  | ^    |
| Dichiarazioni ulteriori per le procedure di appalto<br>disciplinate dalla direttiva 2009/81/CE<br>Rispetto alle procedure di acquisto regolate dalla Direttiva<br>2009/81/CE, l'Operatore Economico aggiunge eventuali ult<br>documenti che possono essere richiesti?          | Risposta fornita<br>teriore                                                             | 🚫 Sì 🔵 No 🚫 Non applicabile                      |      |
| Dichiarazioni ulteriori per le procedure di appalto<br>disciplinate dalla direttiva 2004/17/CE<br>Per quanto riguarda le procedure di appalto disciplinate da<br>direttiva 2014/25/UE, l'operatore economico aggiunge eve<br>prove supplementari che possono essere richieste? | Risposta fornita<br>alla<br>ntuali                                                      | 🚫 Sì 🔵 No 🚫 Non applicabile                      |      |
|                                                                                                    |                                                                                         |                                                  |      |

Indietro Annulla Riepilogo

# Risposta Operatore Economico: modalità di partecipazione Impresa Singola 10/16

Nel caso in cui l'Operatore Economico non ha risposto secondo le «risposte attese», il sistema lo segnala come nel riquadro 1 (il messaggio non è bloccante ai fini della trasmissione); in caso contrario il messaggio riportato è evidenziato nel riquadro 2.

| er confermare è necessario scaricare il c<br>alidato a selezione avvenuta. | locumento in formato pdf, firmarlo con gli strumenti a disposizione e poi selezionarlo nel seguente form di upload. Il documento verrà |
|----------------------------------------------------------------------------|----------------------------------------------------------------------------------------------------|
| Scegli il file Nessun file scelto                                          |                                                                                                    |
|                                                                            |                                                                                                    |
| ) Le informazioni inserite rispettano i                                    | ntegralmente le indicazioni previste dal documento di riferimento.                                                                     |
|                                                                            |                                                                                                    |
|                                                                            |                                                                                                    |

# Risposta Operatore Economico: modalità di partecipazione Impresa Singola 11/16

Se la Stazione Appaltante richiede il DGUE firmato, l'Operatore Economico deve scaricare la versione in PDF, firmarla digitalmente e riallegarla cliccando su «Scegli il file» prima di cliccare «Conferma». \* Se la Stazione Appaltante non richiede il DGUE firmato, è sufficiente cliccare su «Conferma».

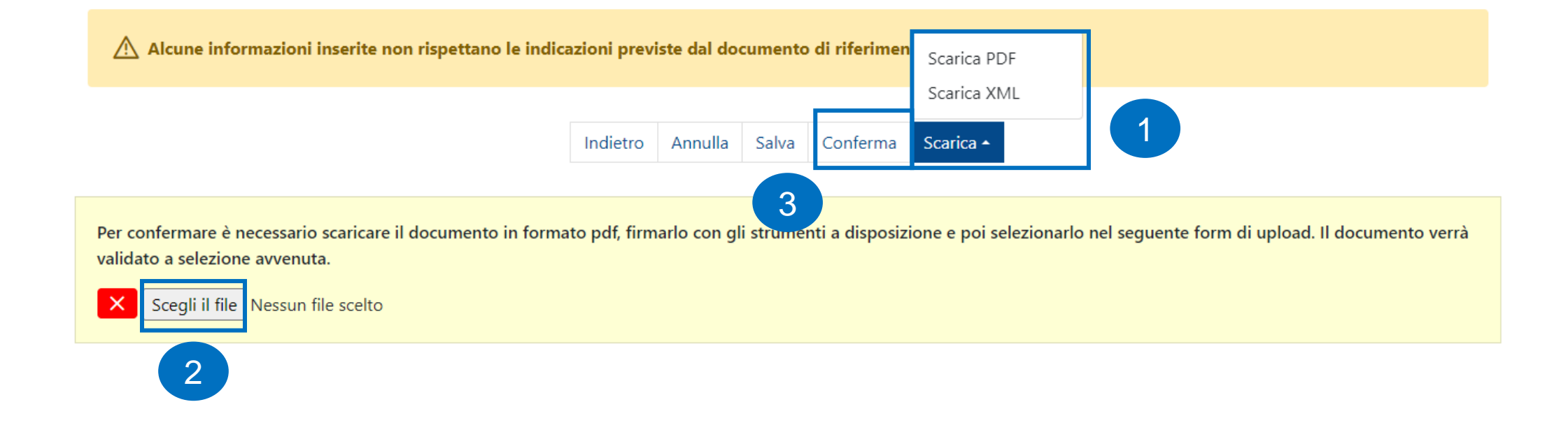

#### Risposta Operatore Economico: modalità di partecipazione Impresa Singola 12/16

Il Portale presenta una schermata in cui l'operatore economico può indicare se mantenere una versione del DGUE nel profilo dell'Operatore Economico.

| i  | DGUE Confermato                                                       |                                            |                                  |
|----|-----------------------------------------------------------------------|--------------------------------------------|----------------------------------|
| Us | o futuro di questi Dati di Risposta                                   |                                            | Salva Riposta DGUE come Template |
|    | Mantenere l'attuale Risposta nel Profilo Fornitore per uso<br>futuro? | Salva Dati nel Profilo del Fornitore come: |                                  |
|    | Sì 🗸                                                                  | Nuovo Template di Risposta 🗸 🗸             |                                  |
|    | * Nome Template                                                       |                                            |                                  |

# Risposta Operatore Economico: modalità di partecipazione Impresa Singola 13/16

Se il DGUE è stato salvato ma non confermato, il Portale lo segnala come «da completare e/o confermare», per completarlo o eliminarlo selezionare le apposite icone.

|    | Busta                 | Informazioni sui parametri                                                       |  |          |
|----|-----------------------|----------------------------------------------------------------------------------|--|----------|
|    | DGUE con file firmato | Presenza DGUE: DGUE presente<br>Stato DGUE: DGUE da Completare e/o<br>Confermare |  | <b>/</b> |
| 1. | Risposta di Qualifica | Valori opzionali mancanti (1)<br>Non sono presenti ulteriori allegati            |  |          |

# Risposta Operatore Economico: modalità di partecipazione Impresa Singola 14/16

Per apportare modifiche al DGUE dopo aver cliccato sull'icona 🖍 , cliccare su «modifica», completare l'attività, ricaricare il documento e cliccare su «Conferma».

| Carica la Risposta DGUE da |          |         | lsti  | ruzioni Fornitore:                                                                                                    |
|----------------------------|----------|---------|-------|----------------------------------------------------------------------------------------------------|
| Modifica Risposta          |          |         |       | Prepara una risposta DGUE utilizzando il servizio<br>DGUE per salvare la tua Risposta. Un file di<br>Risposta DGUE deve essere fornito anche da ogni<br>utente del Gruppo di Offerta. |
|                            |          |         |       | Annulla                                                                                                    |
|                            | Indietro | Annulla | Salva | Conferma Scarica +                                                                                                    |

2

Scegli il file <mark>Nessun file scelto</mark>

# Risposta Operatore Economico: modalità di partecipazione Impresa Singola 15/16

Dopo aver cliccato su «Conferma», il DGUE risulta completo, il Portale verifica e segnala se il documento allegato ha la firma digitale e se il DGUE caricato corrisponde al documento scaricato. Una volta caricato, il DGUE verrà trasmesso insieme all'offerta tramite il Portale.

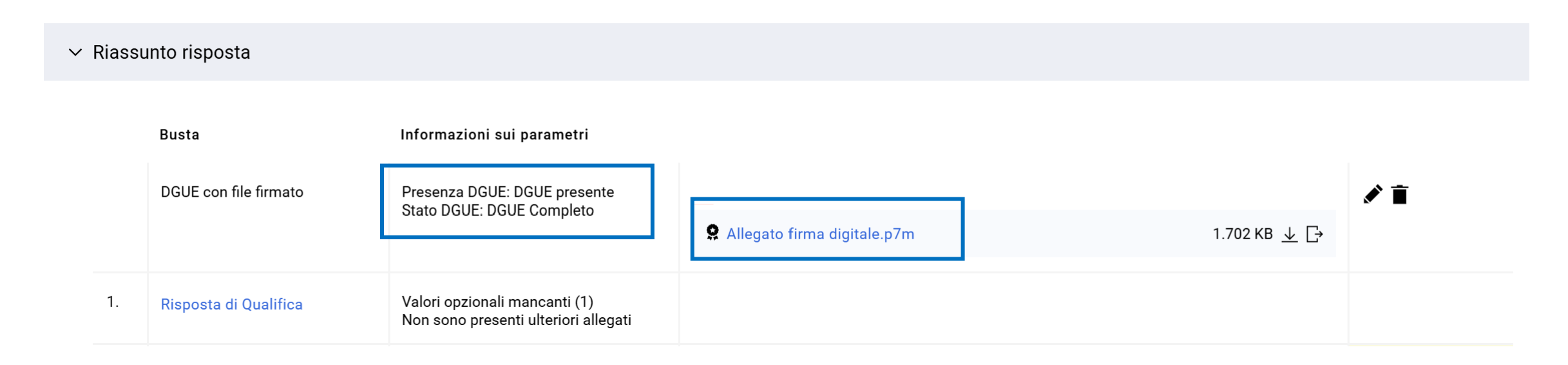

# Risposta Operatore Economico: modalità di partecipazione Impresa Singola 16/16

Nel caso in cui l'Operatore Economico ha già compilato e archiviato il DGUE in formato XML nelle precedenti RdO, può riutilizzarlo come template. Nella sezione «Carica la Risposta DGUE da» deve selezionare «Altre risposte DGUE (XML)», caricare il file XML usufruendo della funzione «Sfoglia» e poi cliccare «Crea una nuova risposta DGUE».

Il nuovo DGUE riprende così le risposte precedentemente indicate, l'Operatore Economico deve però verificare la coerenza delle risposte nel file XML (template) con il DGUE messo a disposizione dalla Stazione Appaltante allegato alla RdO.

| Gestion | e della risposta DGUE                                                                                                    |                         |                            |                           | ×    |
|---------|----------------------------------------------------------------------------------------------------|-------------------------|----------------------------|---------------------------|------|
| 1       | Carica la Risposta DGUE da Altre risposte DGUE (XML)                                                                                                    | * Risposta F<br>Sfoglia | File XML<br>Seleziona file | 2                         |      |
|         | Istruzioni Fornitore:                                                                                                    |                         |                            |                           |      |
|         | <ul> <li>Prepara una risposta DGUE utilizzando il servizio</li> <li>DGUE per salvare la tua Risposta. Un file di</li> <li>Risposta DGUE deve essere fornito anche da ogni<br/>utente del Gruppo di Offerta.</li> </ul> |                         |                            |                           | 3    |
|         |                                                                                                    |                         | Annulla                    | Crea una nuova risposta D | OGUE |

#### Risposta Operatore Economico: modalità di partecipazione Impresa singola con altro soggetto 1/21

In caso di ricorso all'istituito dell'Avvalimento, i Soggetti Ausiliari dovranno essere invitati al Gruppo Offerta come "Impresa singola con altro soggetto". L'Operatore Economico, successivamente all'accettazione dell'invito da parte dei Soggetti Ausiliari, potrà accedere al dettaglio del Gruppo Offerta ed indicare per lo specifico componente una quota di partecipazione pari allo 0%.

| ← RdO : rfq_1033      | 3 - DGUE          | In corso              |                                                                                                    | Chiamata di Esportazione                                                        | Rifiuta      | Intenzione di rispondere |    |
|-----------------------|-------------------|-----------------------|----------------------------------------------------------------------------------------------------|---------------------------------------------------------------------------------|--------------|--------------------------|----|
| Dettagli RdO M        | lessaggi (Non Let | ti 0)                 | Area Gestione Risposta - Stai rispondendo come                                                           | 9:                                                                              | ×            |                          |    |
| Configurazione Allega | ti Buyer (0) Mia  | a Risposta Utenti Ass | i La risposta come gruppo di offerte richiede la co                                                      | nfigurazione nell'area Gestisci grupp                                           | o di offerte |                          |    |
| ->                    |                   |                       |                                                                                                    |                                                                                 |              |                          |    |
|                       |                   |                       | Seleziona il tipo di risposta                                                                            |                                                                                 |              |                          |    |
|                       |                   |                       | imprenditori individuali, anche artigiani, e le so<br>singoli, società di professionisti, società di ing | icietà, anche cooperative; professioni<br>jegneria; consorzi stabili in proprio | sti          |                          |    |
|                       |                   |                       | Impresa singola con altro soggetto     Raggruppamenti temporanei di concorrenti, co     associati        | ostituiti o costituendi; professionisti                                         |              |                          |    |
|                       |                   |                       | Consorzi fra società cooperative di produzion                                                            | e e lavoro; consorzi tra imprese artigia                                        | ane          |                          |    |
|                       |                   |                       | Consorzi stabili, costituiti anche in forma di so                                                        | ocietà consortili                                                               |              |                          |    |
|                       |                   |                       | Aggregazioni tra le imprese aderenti al contra                                                           | tto di rete                                                                     |              |                          |    |
|                       |                   |                       | GEIE                                                                                                    |                                                                                 |              |                          |    |
|                       |                   |                       |                                                                                                    | Annulla                                                                         | Salva        |                          | 19 |

#### Risposta Operatore Economico: modalità di partecipazione Impresa singola con altro soggetto 2/21

L'Operatore Economico principale indicherà il proprio ruolo («Operatore Economico monosoggettivo»).

In caso di ricorso all'istituito dell'Avvalimento, i Soggetti Ausiliari dovranno essere abilitati, in alternativa l'opzione da scegliere sarà «Imprenditori individuali, anche artigiani, e le società, anche cooperative; professionisti singoli, società di professionisti, società di ingegneria; consorzi stabili in proprio» e fornire le corrette indicazioni all'interno del DGUE.

Area Gestione Risposta - Stai rispondendo come: Impresa singola con altro soggetto

La sua risposta è configurata per essere per conto di un gruppo di offerte, attualmente non ci sono membri attivi del gruppo di offerte, accedere all'area di gestione delle risposte per configurare il gruppo di offerte.

← Struttura Gruppo di Offerta

Area Gestione Risposta - Stai rispondendo come: Impresa singola con altro soggetto

Note generali (visibile al Buyer)

Quota della Capogruppo (non allocato) 100%

L'impresa deve presentare anche il DGUE in qualità di Ausiliaria? No 2

Ruolo

Aggiungi Utente 🗸 🗸

# Risposta Operatore Economico: modalità di partecipazione Impresa singola con altro soggetto 3/21

|                                                   | Annulla                                                           |
|---------------------------------------------------|-------------------------------------------------------------------|
| uttura Gruppo di Offerta                          |                                                                   |
| * Area Gestione Risposta - Stai rispondendo come: | Quota della Capogruppo (non allocato)                             |
| Impresa singola con altro soggetto 🔹              |                                                                   |
| Note generali (visibile al Buyer)                 | L'impresa deve presentare anche il DGUE in qualità di Ausiliaria? |
|                                                   |                                                                   |
|                                                   |                                                                   |
| Caratteri disponibili 2000                        | -                                                                 |
| Pigita per iniziare la ricerca -                  |                                                                   |
| Operatore Economico monosoggettivo                |                                                                   |
|                                                   |                                                                   |
| Ruolo Operatore Economico monosoggettivo          |                                                                   |
|                                                   | 5                                                                 |
|                                                   |                                                                   |

#### Risposta Operatore Economico: modalità di partecipazione Impresa singola con altro soggetto 4/21

L'Operatore Economico che partecipa come «Impresa singola con altro soggetto» indica la Ragione sociale, l'indirizzo mail ed il ruolo del Soggetto Ausiliario («Impresa Ausiliaria») e lo invita a partecipare alla RdO per compilare la sua versione del DGUE. Il Soggetto Ausiliario deve accedere con le sue credenziali, in alternativa procedere con la registrazione.

| <ul> <li>Utente Gruppo di Offerta</li> </ul> |                                  |
|----------------------------------------------|----------------------------------|
| <b>Stato Registrazione</b><br>Registrato     | * Ragione sociale                |
| * Mail                                       | Ruolo                            |
|                                              | Digita per iniziare la ricerca 🔹 |
|                                              | Impresa Ausiliaria               |
|                                              |                                  |
|                                              |                                  |
|                                              |                                  |
|                                              |                                  |
| Caratteri disponibili 2000                   |                                  |

# Risposta Operatore Economico: modalità di partecipazione Impresa singola con altro soggetto 5/21

I Soggetti Ausiliari invitati al Gruppo Offerta (Impresa singola con altro soggetto) ricevono, all'indirizzo mail indicato dall'Operatore Economico, una notifica di invito a partecipare al Gruppo Offerta con evidenza del ruolo indicato. All'interno della mail di avviso è contenuto un link diretto per accedere al Portale.

Al login sul Portale, dopo aver inserito le credenziali di accesso, il Soggetto Ausiliario può accettare o rifiutare l'invito ricevuto.

|                                            |                                    | Annulla | Rifiuto | Accetto |
|--------------------------------------------|------------------------------------|---------|---------|---------|
| ∽ Invito del Gruppo di Offerta             |                                    |         |         |         |
| Invito inviato da<br>Operatore Economico 2 | Inviato dall'utente<br>. OE_2      |         |         |         |
| Da di invito<br>04/11/2024 14:32:52        | Messaggio di invito                |         |         |         |
| Codice RFQ<br>rfq_1468                     | <b>Titolo RFQ</b><br>Test SD       |         |         |         |
| Data di Chiusura<br>06/11/2024 18:00:00    | <b>Ruolo</b><br>Impresa Ausiliaria |         |         |         |

La motivazione del rifiuto è obbligatoria se si rifiuta di partecipare

#### Risposta Operatore Economico: modalità di partecipazione Impresa singola con altro soggetto 6/21

Se il Soggetto Ausiliario accetta l'invito deve cliccare su «Crea DGUE» per compilare il proprio DGUE.

| ✓ Dettagli dei componenti                                  |                       |           |
|------------------------------------------------------------|-----------------------|-----------|
| Quota percentuale di partecipazione                        | Legale Rappresentante |           |
| Note                                                       |                       |           |
|                                                            |                       |           |
| DGUE                                                       |                       | Crea DGUE |
| DGUE Assente. Cliccare su Crea DGUE per iniziare la compil | lazione del DGUE      |           |

# Risposta Operatore Economico: modalità di partecipazione Impresa singola con altro soggetto 7/21

Il Soggetto Ausiliario che ha aderito al Gruppo Offerta (Impresa singola con altro soggetto) può decidere di creare il DGUE come nuovo oppure utilizzare un template e selezionare l'opzione «Altre risposte DGUE (XML)»; successivamente cliccare «Crea una nuova risposta DGUE».

| ✓ Dettagli dei componenti        |                                               |          |                              |           |
|----------------------------------|-----------------------------------------------|----------|------------------------------|-----------|
| Quota percentuale di parte       | stione della risposta DGUE                    |          | ×                            |           |
| Note                             | Carica la Risposta DGUE da<br>Nuovo 🗸         |          |                              |           |
| DGUE                             |                                               | Annulla  | Crea una nuova risposta DGUE | Crea DGUE |
| ▲ DGUE Assente. Cliccare su Cr   | ea DGUE per iniziare la compilazione del DGUE |          |                              |           |
| ✓ Stato dell'Invito              |                                               |          |                              |           |
| Invito a Rispondere<br>Accettato |                                               | Commento |                              |           |

#### Risposta Operatore Economico: modalità di partecipazione Impresa singola con altro soggetto 8/21

Dopo aver cliccato su «Crea una nuova risposta DGUE» l'Operatore Economico accede al documento e compila i campi delle sezioni «Procedura», «Esclusione», «Selezione» e «Fine».

| Servizio di compilazione e riutilizzo del DGUE                                                                                                    |                                                                                                    |                                                                                                    |                                              |  |  |  |
|----------------------------------------------------------------------------------------------------|----------------------------------------------------------------------------------------------------|----------------------------------------------------------------------------------------------------|----------------------------------------------|--|--|--|
| Procedura                                                                                                    | Esclusione                                                                                                    | Selezione                                                                                                    | Fine                                         |  |  |  |
| Informazioni sulla pubblicazione                                                                                                    |                                                                                                    |                                                                                                    | ^                                            |  |  |  |
| Per le procedure di appalto per le quali non è stato p<br>saranno acquisite automaticamente, a condizione ch<br>pertinente avviso o bando nella Gazzetta Ufficiale de                                                                                                    | pubblicato un avviso di indizione di gara nella Gaz<br>ne per generare e compilare il DGUE sia stato utiliz<br>ell'Unione europea: | zzetta Ufficiale dell'Unione europea le informazioni r<br>zzato il servizio DGUE elettronico. Riferimento della | richieste dalla parte I<br>pubblicazione del |  |  |  |
| GU UE S numero<br>GU UE S numero<br>Gazzetta Ufficiale Se non è stato pubblicato un avviso di indiz<br>di gara nella Gazzetta ufficiale dell''Unione europea o se tale<br>pubblicazione non è obbligatoria, l'amministrazione aggiudica<br>o l'ente aggiudicatore deve inserire i dati in modo da permett<br>l'individuazione univoca della procedura di appalto (ad esemp<br>rimando ad una pubblicazione a livello nazionale) | -<br>ione -<br>atrice<br>tere<br>bio il                                                                                            |                                                                                                    |                                              |  |  |  |

# Risposta Operatore Economico: modalità di partecipazione Impresa singola con altro soggetto 9/21

Nel DGUE i dati del Soggetto Ausiliario: Ragione Sociale e Partita IVA vengono ripresi in automatico dal Portale.

| A: Informazioni sull'operatore economico                                                                                                    |                       |  |  |  |
|----------------------------------------------------------------------------------------------------|-----------------------|--|--|--|
| Dati identificativi                                                                                                    |                       |  |  |  |
| Nome/Denominazione                                                                                                    | Operatore Economico 5 |  |  |  |
| Partita IVA, se applicabile: (Se non è applicabile un numero di<br>partita IVA indicare un altro numero di identificazione nazionale , se<br>richiesto e applicabile) | 23456543276           |  |  |  |
| Indirizzo postale                                                                                                    |                       |  |  |  |
| Persone di contatto                                                                                                    |                       |  |  |  |
| Telefono                                                                                                    |                       |  |  |  |
| E-mail                                                                                                    |                       |  |  |  |
| Indirizzo internet o sito web,ove esistente                                                                                                    |                       |  |  |  |
|                                                                                                    |                       |  |  |  |

# Risposta Operatore Economico: modalità di partecipazione Impresa singola con altro soggetto 10/21

Nel DGUE il Soggetto Ausiliario deve indicare la forma di partecipazione selezionando il proprio ruolo dall'apposita tendina.

| Forma di partecipazione                                                       | Risposta fornita                                                                                                 | 🔘 Sì  No 🔵 Non applicabile                   |  |
|-------------------------------------------------------------------------------|----------------------------------------------------------------------------------------------------|----------------------------------------------|--|
| L'operatore economico partecipa alla procedura di appalto<br>nsieme ad altri? | Si prega di indicare il ruolo dell'operatore economico<br>nel gruppo (leader, responsabile di compiti specifici) | ~                                            |  |
|                                                                               | Identificare gli altri operatori economici che<br>partecipano insieme alla procedura di aggiudicazione           | Aggiudicatario Singolo                       |  |
|                                                                               | , ,                                                                                                    | Ausiliario                                   |  |
|                                                                               |                                                                                                    | Componente (Mandante/Consorziata esecutrice) |  |
|                                                                               | Dove applicabile, nome del gruppo partecipante                                                                   | Consorzio                                    |  |
|                                                                               | Se la documentazione pertinente è disponibile<br>elettronicamente, indicare                                      | Mandatario                                   |  |

# Risposta Operatore Economico: modalità di partecipazione Impresa singola con altro soggetto 11/21

Le risposte accettate sono Si/No/Non applicabile, in alcuni casi selezionando l'opzione Si oppure No possono essere richiesti dati aggiuntivi.

| Forma di partecipazione<br>L'operatore economico partecipa alla procedura di appalto<br>insieme ad altri?                                                                                                    | Risposta fornita<br>Se la documentazione pertinente è disponibile<br>elettronicamente, indicare                                                                                          | <ul> <li>Sì</li> <li>No</li> <li>No applicabile</li> <li>Sì</li> <li>No</li> <li>Non applicabile</li> </ul> |
|----------------------------------------------------------------------------------------------------|----------------------------------------------------------------------------------------------------|----------------------------------------------------------------------------------------------------|
| C: Informazioni sull'affidamento sulle capacità di altri sog                                                                                                    | ıgetti                                                                                                    | ^                                                                                                    |
| Imprese Ausiliarie<br>L'operatore economico fa affidamento sulle capacità di altri<br>soggetti per soddisfare i criteri di selezione della parte IV e<br>rispettare i criteri e le regole (eventuali) della parte V? | Risposta fornita<br>Ragione sociale<br>Identificativo<br>Attività svolta (per questa specifica procedura)<br>Se la documentazione pertinente è disponibile<br>elettronicamente, indicare | Sì No Non applicabile     Q ☑     Aggiungi     Sì No   Non applicabile                                      |

#### Risposta Operatore Economico: modalità di partecipazione Impresa singola con altro soggetto 12/21

La Stazione Appaltante in fase di configurazione del DGUE può aver definito alcune risposte attese, riconoscibili dall'icona  $\diamond$ . L'Operatore Economico può rispettare o no la risposta attesa; tali risposte saranno oggetto di analisi in sede di valutazione del DGUE.

| Servizio di compilazione e riutilizzo del DGUE                                                                                                    |            |                       |      |  |  |
|----------------------------------------------------------------------------------------------------|------------|-----------------------|------|--|--|
| Procedura                                                                                                    | Esclusione | Selezione             | Fine |  |  |
| A: Motivi legati a condanne penali                                                                                                    |            |                       | ~    |  |  |
| Partecipazione a un'organizzazione criminale Risposta fornita                                                                                                    |            | Si No Non applicabile |      |  |  |
| Partecipazione a un'organizzazione criminale, come definita<br>all'articolo 2 della Decisione quadro 2008/841/GAI del Consiglio,<br>del 24 ottobre 2008, sulla lotta alla criminalità organizzata |            |                       |      |  |  |
| [Mostra Dettagli]                                                                                                    |            |                       |      |  |  |

#### Risposta Operatore Economico: modalità di partecipazione Impresa singola con altro soggetto 13/21

Dopo aver completato le risposte nelle varie sezioni cliccare su «Riepilogo» per poter rivedere il DGUE compilato.

| Servizio di compilazione e riutilizzo del DGUE                                                                                                    |                                                                                         |                           |      |  |  |  |  |
|----------------------------------------------------------------------------------------------------|-----------------------------------------------------------------------------------------|---------------------------|------|--|--|--|--|
| Procedura                                                                                                    | Esclusione                                                                              | Selezione                 | Fine |  |  |  |  |
| Riduzione del numero dei candidati                                                                                                    |                                                                                         |                           | ^    |  |  |  |  |
| Riduzione del numero dei candidati qualificati<br>L'operatore economico dichiara che soddisfa i criteri e le re<br>oggettivi e non discriminatori da applicare al fine di limitare<br>numero di candidati nel modo seguente:                                                     | Risposta fornita<br>gole Queste informazioni sono disponibili elettronicamente?<br>: il | Sì No Non applicabile     |      |  |  |  |  |
| Dichiarazioni ulteriori                                                                                                    |                                                                                         |                           | ^    |  |  |  |  |
| Dichiarazioni ulteriori per le procedure di appalto<br>disciplinate dalla direttiva 2009/81/CE<br>Rispetto alle procedure di acquisto regolate dalla Direttiva<br>2009/81/CE, l'Operatore Economico aggiunge eventuali ulte<br>documenti che possono essere richiesti?           | Risposta fornita<br>eriore                                                              | Sì 🔵 No 🔵 Non applicabile |      |  |  |  |  |
| Dichiarazioni ulteriori per le procedure di appalto<br>disciplinate dalla direttiva 2004/17/CE<br>Per quanto riguarda le procedure di appalto disciplinate dal<br>direttiva 2014/25/UE, l'operatore economico aggiunge ever<br>prove supplementari che possono essere richieste? | Risposta fornita<br>Ila<br>Ituali                                                       | Sì 🚺 No 🗌 Non applicabile |      |  |  |  |  |

Indietro Annulla Riepilogo

### Risposta Operatore Economico: modalità di partecipazione Impresa singola con altro soggetto 14/21

Nel caso in cui l'Operatore Economico non ha risposto secondo le «risposte attese» il sistema lo segnala come nel riquadro 1 (il messaggio non è bloccante ai fini della trasmissione); in caso contrario il messaggio riportato è evidenziato nel riquadro 2.

|                                        | Indietro Annulla Salva Conferma Scarica -                                                                                              |
|----------------------------------------|----------------------------------------------------------------------------------------------------|
| confermare è necessario scaricare il d | documento in formato pdf, firmarlo con gli strumenti a disposizione e poi selezionarlo nel seguente form di upload. Il documento verrà |
| Scegli il file Nessun file scelto      |                                                                                                    |
|                                        |                                                                                                    |
|                                        |                                                                                                    |
| Le informazioni inserite rispettano i  | ntegralmente le indicazioni previste dal documento di riferimento.                                                                     |
| Le informazioni inserite rispettano i  | integralmente le indicazioni previste dal documento di riferimento.                                                                    |

# Risposta Operatore Economico: modalità di partecipazione Impresa singola con altro soggetto 15/21

Nel caso in cui sia richiesto il DGUE firmato, l'Operatore Economico che ha aderito al Gruppo Offerta dopo che ha compilato il DGUE, clicca su «Scegli il file» per caricare il documento firmato prima di cliccare «Conferma».

|     |                                                   |                                                               | Indietro Annulla          | Salva Conferma           | Scarica 🔺                            |                                |         |
|-----|---------------------------------------------------|---------------------------------------------------------------|---------------------------|--------------------------|--------------------------------------|--------------------------------|---------|
|     | Per confermare è necessivalidato a selezione avve | ario scaricare il documento in foi<br>nuta.<br>un file scelto | rmato pdf, firmarlo con g | gli strumenti a disposiz | cione e poi selezionarlo nel seguent | e form di upload. Il documento | ) verrà |
| RdO | : rfq_1033 - DGUE                                 | In corso                                                      |                           |                          |                                      |                                |         |
| →   | Note                                              |                                                               |                           |                          |                                      |                                |         |
|     | DGUE                                              |                                                               |                           |                          |                                      | ک                              | / 💿 📋   |
|     | 🙎 dgue-response.p7m                               | 15 КВ 🛓 [→                                                    |                           |                          |                                      |                                |         |

# Risposta Operatore Economico: modalità di partecipazione Impresa singola con altro soggetto 16/21

Se il Soggetto Ausiliario ha un doppio ruolo deve attivare la funzione «Clicca qui per inserire ulteriore proprio DGUE» ed avere la possibilità di compilare un nuovo DGUE cliccando su «Crea proprio ulteriore DGUE». In automatico «L'impresa deve presentare ulteriore proprio DGUE?» sarà aggiornato con un «Si».

| DGUE                                                    | 💉 💿 📋                                                    |
|---------------------------------------------------------|----------------------------------------------------------|
| Allegato firma digitale.p7m1.702 KB $\checkmark$ []     |                                                          |
| L'impresa deve presentare ulteriore proprio DGUE?<br>No | Clicca qui per inserire ulteriore proprio DGUE           |
| DGUE                                                    | ¢ 💿 📋                                                    |
| Allegato firma digitale.p7m 1.702 KB ⊥ →                |                                                          |
| L'impresa deve presentare ulteriore proprio DGUE?<br>Sì |                                                          |
|                                                         | Clicca qui se non devi presentare ulteriore proprio DGUE |
| DGUE ULTERIORE                                          | 2 Crea proprio ulteriore DGUE                            |

# Risposta Operatore Economico: modalità di partecipazione Impresa singola con altro soggetto 17/21

Il Soggetto Ausiliario che ha un doppio ruolo deve caricare sul Portale due DGUE.

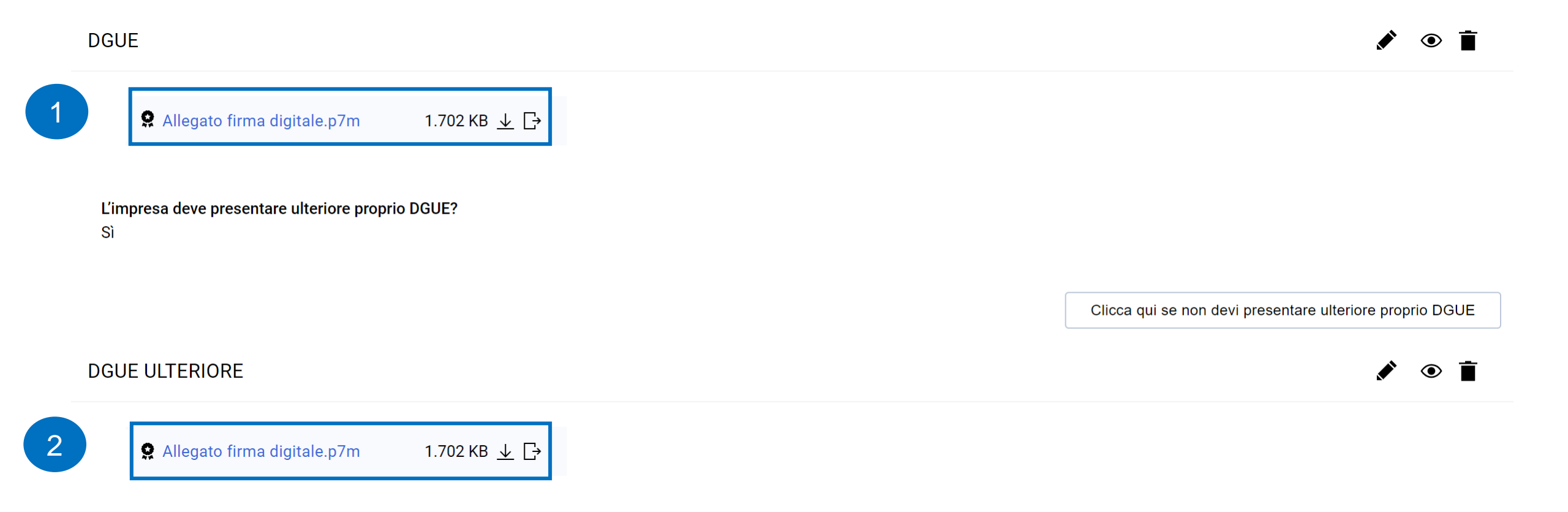

#### Risposta Operatore Economico: modalità di partecipazione Impresa singola con altro soggetto 18/21

L'Operatore Economico principale che accede all'interno della RdO deve cliccare sul «+» per compilare e allegare il proprio DGUE come da indicazioni precedenti.

| ~ R | iassunto | o risposta            |                                                                       |                                             |   |        |
|-----|----------|-----------------------|-----------------------------------------------------------------------|---------------------------------------------|---|--------|
|     |          | Busta                 | Informazioni sui parametri                                            |                                             |   |        |
|     |          | DGUE con file firmato | Presenza DGUE: DGUE Assente                                           |                                             | + |        |
|     | 1.       | Risposta di Qualifica | Valori opzionali mancanti (1)<br>Non sono presenti ulteriori allegati |                                             |   |        |
|     | 2.       | Risposta Economica    | Tutti i parametri sono stati quotati<br>Nessun Allegato aggiuntivo    | Prezzo totale (escluso sezioni facoltative) |   | 10.000 |

Area Gestione Risposta - Stai rispondendo come: Impresa singola con altro soggetto

😣 Verificare la Quota inserita per ogni Membro del Gruppo Offerente. La Quota assegnata deve essere tra 0 e 100, accedere all'Area di Gestione delle Risposte per completare la configurazione del Gruppo di offerte.
### Risposta Operatore Economico: modalità di partecipazione Impresa singola con altro soggetto 19/21

L'Operatore Economico principale per indicare la quota di partecipazione dei Soggetti Ausiliari deve accedere al dettaglio del Gruppo Offerta e indicare per ogni componente una quota di partecipazione pari allo 0%.

| $\leftarrow$ | Struttura Gruppo di Ol                                                                                                    | ferta         |                           |                            |                                               |                           |                                                       |              |                             |              |          |          |   |
|--------------|----------------------------------------------------------------------------------------------------|---------------|---------------------------|----------------------------|-----------------------------------------------|---------------------------|-------------------------------------------------------|--------------|-----------------------------|--------------|----------|----------|---|
|              | Area Gestione Risposta - Stai rispondendo come:<br>Impresa singola con altro soggetto<br>Note generali (visibile al Buyer) |               |                           | Quota della C<br>100%      | Quota della Capogruppo (non allocato)<br>100% |                           |                                                       |              | 1                           |              |          |          |   |
|              |                                                                                                    |               |                           | <b>L'impresa dev</b><br>No | ve presentare ancl                            | he il DGUE i              | n qualità di Ausiliaria?                              |              |                             |              |          |          |   |
| Ruolo        |                                                                                                    |               |                           |                            |                                               |                           |                                                       |              |                             |              |          |          |   |
|              | Operatore Economico m                                                                                                    | onosoggettivo |                           |                            |                                               |                           |                                                       |              |                             |              |          |          | l |
|              |                                                                                                    |               |                           |                            |                                               |                           |                                                       |              |                             |              |          |          |   |
| Utent        | ti Gruppo di Offerta                                                                                                    |               |                           |                            |                                               |                           |                                                       |              |                             |              | Aggiungi | Utente   | ~ |
|              |                                                                                                    |               |                           |                            |                                               |                           |                                                       |              |                             |              |          |          |   |
|              | Ragione<br>sociale                                                                                                    | Ruolo         | Informazioni<br>Contratto | Stato Invito               | Data di<br>Invito                             | Rappresenta<br>nte legale | Quota<br>(percentuale<br>di<br>compartecip<br>azione) | Vedi<br>DGUE | Allegato Dgue               |              | Note     | Azioni   |   |
|              | 1 Operatore                                                                                                    | 0             | Operatore                 | Accettato                  | 04/11/2024                                    |                           |                                                       | ۲            |                             |              |          | <u>س</u> |   |
|              | Economico 3                                                                                                    |               | Economico 3               |                            | 14:32                                         |                           |                                                       |              | Allegato firma digitale.p7m | 1.702 KB 🛓 📑 |          |          |   |
|              |                                                                                                    |               |                           |                            |                                               |                           | Ulteriore DGUE                                        | ۲            |                             |              |          |          |   |

S Allegato firma digitale.p7m
1.702 KB ↓ →

### Risposta Operatore Economico: modalità di partecipazione Impresa singola con altro soggetto 20/21

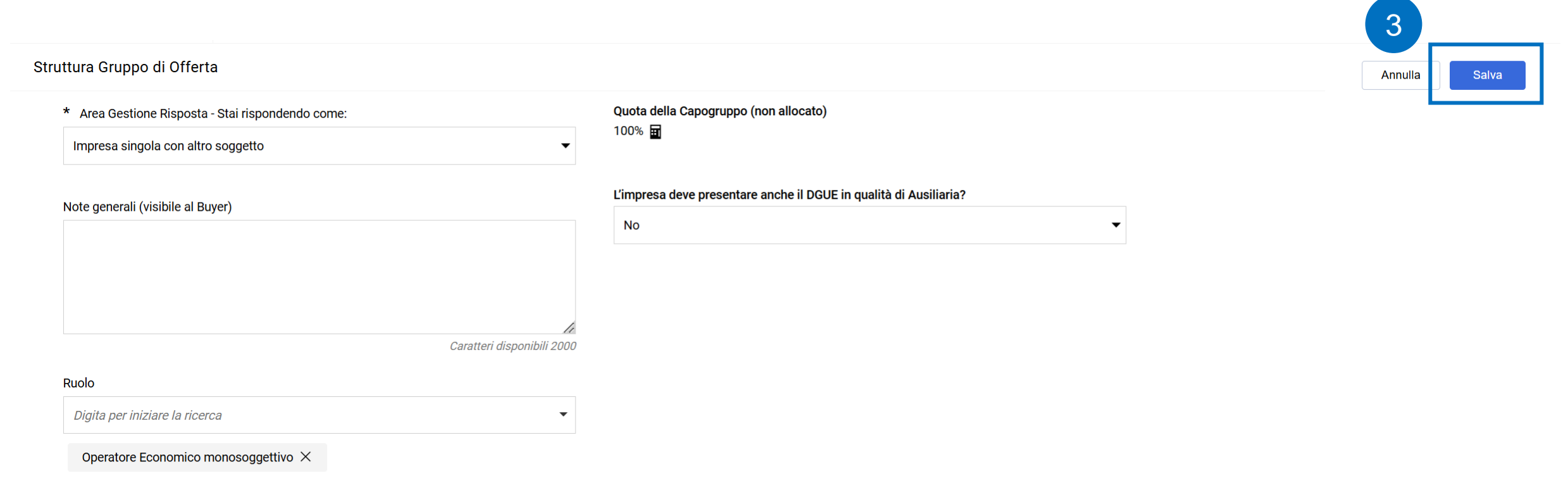

#### Utenti Gruppo di Offerta

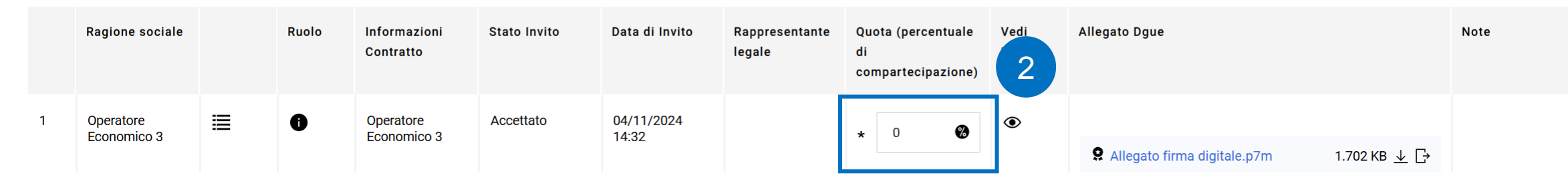

### Risposta Operatore Economico: modalità di partecipazione Impresa singola con altro soggetto 21/21

Nel caso in cui l'Operatore Economico principale, dopo aver allegato il DGUE, deve apportare una modifica, clicca sull'icona 🖍 e sceglie l'opzione desiderata.

| ✓ Riassunto rispost  | a                                                    |                                                                                         |                   |                                                                                                    |                    |
|----------------------|------------------------------------------------------|-----------------------------------------------------------------------------------------|-------------------|----------------------------------------------------------------------------------------------------|--------------------|
| Busta<br>DGUE con fi | le firmato                                           | Informazioni sui parametri<br>Presenza DGUE: DGUE presente<br>Stato DGUE: DGUE Completo | <b>Q</b> Allegato | firma digitale.p7m                                                                                                    | 1<br>1.702 KB ± ⊑→ |
| Gestio               | ne della risposta DGUE<br>Carica la Risposta DGUE da |                                                                                         |                   | Istruzioni Fornitore:                                                                                                    | ×                  |
| 2                    | Modifica Rispos                                      | a Risposta 🔹                                                                            |                   | <ul> <li>Prepara una risposta DGUE utilizzando il servizio</li> <li>DGUE per salvare la tua Risposta. Un file di<br/>Risposta DGUE deve essere fornito anche da ogni<br/>utente del Gruppo di Offerta.</li> </ul> |                    |
|                      |                                                      |                                                                                         |                   | Annulla                                                                                                    | Modifica           |

## Risposta Operatore Economico: modalità di partecipazione Raggruppamenti temporanei di concorrenti, costituiti o costituendi; professionisti associati 1/14

| ← RdO : rfq_1033 - DGUE               | In corso           |                                                                                                | Chiamata di Esportazione                                                    | Rifiuta            | Intenzione di rispondere |
|---------------------------------------|--------------------|------------------------------------------------------------------------------------------------|-----------------------------------------------------------------------------|--------------------|--------------------------|
| Dettagli RdO Messaggi (Non Let        | ti 0)              |                                                                                                |                                                                             |                    |                          |
| Configurazione Allegati Buyer (0) Mia | Risposta Utenti As | ea Gestione Risposta - Stai rispondendo co                                                     | me:                                                                         |                    | ×                        |
| ->                                    |                    | i La risposta come gruppo di offerte richiede la                                               | configurazione nell'area Gestisci                                           | gruppo di offerte  | e                        |
|                                       |                    |                                                                                                |                                                                             |                    |                          |
|                                       |                    | Seleziona il tipo di risposta                                                                  |                                                                             |                    |                          |
|                                       |                    | imprenditori individuali, anche artigiani, e le singoli, società di professionisti, società di | e società, anche cooperative; profe<br>ingegneria; consorzi stabili in prop | essionisti<br>prio |                          |
|                                       |                    | Impresa singola con altro soggetto                                                             |                                                                             |                    |                          |
|                                       |                    | Raggruppamenti temporanei di concorrenti associati                                             | , costituiti o costituendi; professic                                       | onisti             |                          |
|                                       |                    | Consorzi fra società cooperative di produzi                                                    | one e lavoro; consorzi tra imprese                                          | artigiane          |                          |
|                                       |                    | Consorzi stabili, costituiti anche in forma d                                                  | i società consortili                                                        |                    |                          |
|                                       |                    | Consorzi ordinari di concorrenti                                                               |                                                                             |                    |                          |
|                                       |                    | Aggregazioni tra le imprese aderenti al con                                                    | tratto di rete                                                              |                    |                          |
|                                       |                    | GEIE                                                                                           |                                                                             |                    |                          |
|                                       |                    |                                                                                                | Annu                                                                        | illa Salva         | a                        |

## Risposta Operatore Economico: modalità di partecipazione Raggruppamenti temporanei di concorrenti, costituiti o costituendi; professionisti associati 2/14

L'impresa mandataria indicherà il proprio ruolo («Mandatario in RTI»).

Area Gestione Risposta - Stai rispondendo come: Raggruppamenti temporanei di concorrenti, costituiti o costituendi; professionisti associati

La sua risposta è configurata per essere per conto di un gruppo di offerte, attualmente non ci sono membri attivi del gruppo di offerte, accedere all'area di gestione delle risposte per configurare il gruppo di offerte.

### ← Struttura Gruppo di Offerta

Area Gestione Risposta - Stai rispondendo come: Raggruppamenti temporanei di concorrenti, costituiti o costituendi; professionisti associati

Note generali (visibile al Buyer)

Quota della Capogruppo (non allocato) 100%

L'impresa deve presentare anche il DGUE in qualità di Ausiliaria?

No

Ruolo

۲

2

### Risposta Operatore Economico: modalità di partecipazione *Raggruppamenti temporanei di concorrenti,* costituiti o costituendi; professionisti associati 3/14

| Struttura Gruppo di Offerta                                                                                                    |                                                                   | Annulla     | Salva  |
|----------------------------------------------------------------------------------------------------|-------------------------------------------------------------------|-------------|--------|
| <ul> <li>* Area Gestione Risposta - Stai rispondendo come:</li> <li>Raggruppamenti temporanei di concorrenti, costituiti o costituendi; professionisti ass</li> </ul> | Quota della Capogruppo (non allocato)<br>100% ፹                   | 4           |        |
| Note generali (visibile al Buyer)                                                                                                    | L'impresa deve presentare anche il DGUE in qualità di Ausiliaria? |             |        |
| Ruolo Digita per iniziare la ricerca Mandatario in RTI                                                                                                    |                                                                   |             |        |
| Ruolo<br>Mandatario in RTI                                                                                                    | 5                                                                 |             |        |
| Utenti Gruppo di Offerta                                                                                                    |                                                                   | Aggiungi Ut | ente 🗸 |

### Risposta Operatore Economico: modalità di partecipazione Raggruppamenti temporanei di concorrenti, costituiti o costituendi; professionisti associati 4/14

L'impresa mandataria indica la Ragione sociale, l'indirizzo mail ed il ruolo dell'Operatore Economico che fa parte del Gruppo Offerta e lo invita a partecipare alla RdO per compilare la sua versione del DGUE. L'Operatore Economico invitato, se già abilitato nel Portale, deve accedere con le sue credenziali, in alternativa procedere con la registrazione. Ripetere le operazioni se necessario, sulla base dei componenti del raggruppamento.

|                                   |                                       |   | Annulla | Salva |
|-----------------------------------|---------------------------------------|---|---------|-------|
| ✓ Utente Gruppo di Offerta        |                                       |   |         |       |
| Stato Registrazione<br>Registrato | * Ragione sociale                     |   |         |       |
| * Mail                            | Ruolo                                 |   |         |       |
|                                   | Digita per iniziare la ricerca        | • |         |       |
| Messaggio di Invito               | Mandante in RTI<br>Impresa Ausiliaria |   |         |       |
|                                   |                                       |   |         |       |

Caratteri disponibili 2000

# Risposta Operatore Economico: modalità di partecipazione Raggruppamenti temporanei di concorrenti, costituiti o costituendi; professionisti associati 5/14

Gli Operatori Economici invitati al Gruppo Offerta ricevono, all'indirizzo mail indicato dall'impresa mandataria, una notifica di invito a partecipare ad un Gruppo Offerta. All'interno della mail di avviso è contenuto un link diretto per accedere al Portale.

Al login sul Portale, dopo aver inserito le credenziali di accesso, l'utente può accettare o rifiutare l'invito ricevuto.

|                                            | Annulla             |
|--------------------------------------------|---------------------|
| ∽ Invito del Gruppo di Offerta             |                     |
| Invito inviato da                          | Inviato dall'utente |
| OE_5 - TEST CAMBIO ANAGRAFICA              | x OE_5              |
| <b>Da di invito</b><br>05/11/2024 11:23:51 | Messaggio di invito |
| Codice RFQ                                 | Titolo RFQ          |
| rfq_1468                                   | Test SD             |
| <b>Data di Chiusura</b>                    | <b>Ruolo</b>        |
| 06/11/2024 18:00:00                        | Mandante in RTI     |

i La motivazione del rifiuto è obbligatoria se si rifiuta di partecipare

# Risposta Operatore Economico: modalità di partecipazione Raggruppamenti temporanei di concorrenti, costituiti o costituendi; professionisti associati 6/14

Se l'Operatore Economico accetta l'invito e aderisce di conseguenza al Gruppo Offerta, deve cliccare su «Crea DGUE» per poter compilare il proprio DGUE.

| ✓ Dettagli dei componenti                                                 |                       |           |
|---------------------------------------------------------------------------|-----------------------|-----------|
| Quota percentuale di partecipazione                                       | Legale Rappresentante |           |
| Note                                                                      |                       |           |
| DGUE                                                                      |                       | Crea DGUE |
| DGUE Assente, Cliccare su Crea DGUE per iniziare la compilazione del DGUE |                       |           |

### Risposta Operatore Economico: modalità di partecipazione Raggruppamenti temporanei di concorrenti, costituiti o costituendi; professionisti associati 7/14

L'Operatore Economico che ha aderito al Gruppo Offerta può decidere se creare il DGUE come «Nuovo» oppure utilizzare un template e selezionare l'opzione «Altre risposte DGUE (XML)», successivamente cliccare «Crea una nuova risposta DGUE».

| ✓ Dettagli dei compone                  | nti                                                  |          |                            |           |
|-----------------------------------------|------------------------------------------------------|----------|----------------------------|-----------|
| Quota percentuale di parte              | Gestione della risposta DGUE                         |          | ×                          |           |
| Note                                    | Carica la Risposta DGUE da<br>Nuovo                  | •        |                            |           |
| DGUE                                    |                                                      | Annulla  | ea una nuova risposta DGUE | Crea DGUE |
| A DGUE Assente. Clicca                  | e su Crea DGUE per iniziare la compilazione del DGUE |          |                            |           |
| ✓ Stato dell'Invito                     |                                                      |          |                            |           |
| <b>Invito a Rispondere</b><br>Accettato |                                                      | Commento |                            |           |

# Risposta Operatore Economico: modalità di partecipazione Raggruppamenti temporanei di concorrenti, costituiti o costituendi; professionisti associati 8/14

Nel caso in cui l'Operatore Economico non ha compilato il DGUE secondo le «risposte attese» il sistema lo segnala come nel riquadro 1 (il messaggio non è bloccante ai fini della trasmissione); in caso contrario il messaggio riportato è evidenziato nel riquadro 2.

|                                            | Indietro Annulla Salva Conferma Scarica -                                                                                          |
|--------------------------------------------|----------------------------------------------------------------------------------------------------|
| r confermare è necessario scaricare il doc | mento in formato pdf, firmarlo con gli strumenti a disposizione e poi selezionarlo nel seguente form di upload. Il documento verrà |
| Sceali il file Nessun file scelto          |                                                                                                    |
|                                            |                                                                                                    |
|                                            |                                                                                                    |
|                                            |                                                                                                    |
| i Le informazioni inserite rispettano in   | egralmente le indicazioni previste dal documento di riferimento.                                                                   |
| i Le informazioni inserite rispettano in   | egralmente le indicazioni previste dal documento di riferimento.                                                                   |

### Risposta Operatore Economico: modalità di partecipazione Raggruppamenti temporanei di concorrenti, costituiti o costituendi; professionisti associati 9/14

Nel caso in cui sia richiesto il DGUE firmato, l'Operatore Economico, che ha aderito al Gruppo Offerta dopo che ha compilato il DGUE, clicca su «Scegli il file» per caricare il documento firmato prima di cliccare «Conferma».

|              | Per confermare è necessario scaricare il documento in forma<br>validato a selezione avvenuta.<br>Scegli il file Nessun file scelto | Indietro Annulla | Salva Conferma S | Scarica ▲<br>ne e poi selezionarlo nel segu | ente form di upload. Il documento v | verrà |     |
|--------------|----------------------------------------------------------------------------------------------------|------------------|------------------|---------------------------------------------|-------------------------------------|-------|-----|
| RdO :        | fq_1033 - DGUE  In corso                                                                                                    |                  |                  |                                             |                                     |       |     |
| <del>)</del> | Note                                                                                                    |                  |                  |                                             |                                     | ۰     | > ∎ |
|              | 🞗 dgue-response.p7m 15 KB 🕹 [→                                                                                                    |                  |                  |                                             |                                     |       |     |

→

# Risposta Operatore Economico: modalità di partecipazione Raggruppamenti temporanei di concorrenti, costituiti o costituendi; professionisti associati 10/14

Se l'operatore economico invitato a partecipare al gruppo di offerta ha un doppio ruolo, deve attivare la funzione «Clicca qui per inserire ulteriore proprio DGUE» ed avere la possibilità di compilare un nuovo DGUE cliccando su «Crea proprio ulteriore DGUE».

In automatico «L'impresa deve presentare ulteriore proprio DGUE?» sarà aggiornato con un «Si».

| DGUE                                         |                                                                                                    | 💉 💿 📋                                                    |
|----------------------------------------------|----------------------------------------------------------------------------------------------------|----------------------------------------------------------|
| Allegato firm<br>L'impresa deve preser<br>No | na digitale.p7m 1.702 KB ↓ [ →                                                                                                    | 1<br>Clicca qui per inserire ulteriore proprio DGUE      |
|                                              | DGUE                                                                                                    |                                                          |
|                                              | <ul> <li>Allegato firma digitale.p7m</li> <li>1.702 KB ↓ ↓</li> <li>L'impresa deve presentare ulteriore proprio DGUE?</li> <li>Sì</li> </ul> |                                                          |
|                                              | DGUE ULTERIORE                                                                                                    | Clicca qui se non devi presentare ulteriore proprio DGUE |

Risposta Operatore Economico: modalità di partecipazione Raggruppamenti temporanei di concorrenti, costituiti o costituendi; professionisti associati 11/14

L'operatore economico invitato che ha un doppio ruolo deve caricare sul Portale due DGUE.

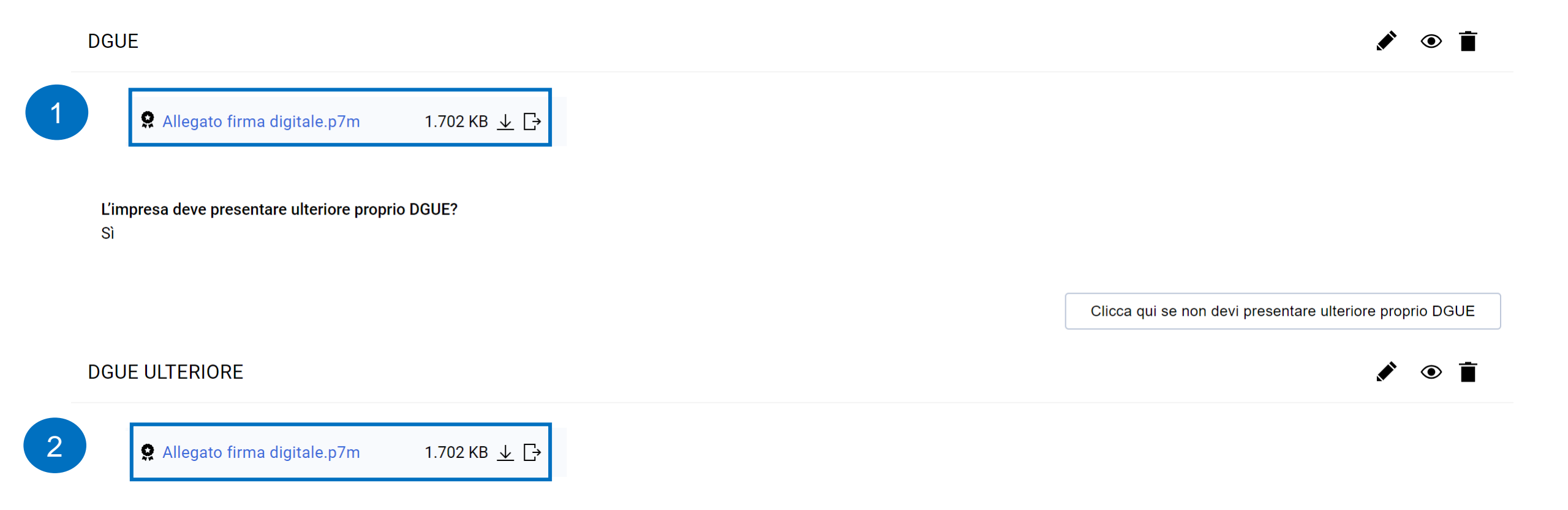

# Risposta Operatore Economico: modalità di partecipazione Raggruppamenti temporanei di concorrenti, costituiti o costituendi; professionisti associati 12/14

L'impresa mandataria che accede all'interno della RdO deve cliccare sul «+» per compilare e allegare il proprio DGUE come da indicazioni riportate nelle slides precedenti.

| ~ | ✓ Riassunto risposta |                       |                                                                       |                                             |   |        |  |  |
|---|----------------------|-----------------------|-----------------------------------------------------------------------|---------------------------------------------|---|--------|--|--|
|   |                      | Busta                 | Informazioni sui parametri                                            |                                             |   |        |  |  |
|   |                      | DGUE con file firmato | Presenza DGUE: DGUE Assente                                           |                                             | + |        |  |  |
|   | 1.                   | Risposta di Qualifica | Valori opzionali mancanti (1)<br>Non sono presenti ulteriori allegati |                                             |   |        |  |  |
|   | 2.                   | Risposta Economica    | Tutti i parametri sono stati quotati<br>Nessun Allegato aggiuntivo    | Prezzo totale (escluso sezioni facoltative) |   | 10.000 |  |  |

Area Gestione Risposta - Stai rispondendo come: Raggruppamenti temporanei di concorrenti, costituiti o costituendi; professionisti associati

🗴 Verificare la Quota inserita per ogni Membro del Gruppo Offerente. La Quota assegnata deve essere tra 0 e 100, accedere all'Area di Gestione delle Risposte per completare la configurazione del Gruppo di offerte.

## Risposta Operatore Economico: modalità di partecipazione Raggruppamenti temporanei di concorrenti, costituiti o costituendi; professionisti associati 13/14

Solo dopo che i componenti del Gruppo Offerta hanno accettato l'invito trasmesso dall'impresa mandataria, quest'ultima può accedere al dettaglio del Gruppo ed inserire, per ogni componente del Gruppo Offerta, la relativa quota di partecipazione fino a 2 cifre decimali.

| $\leftarrow$ | Struttura Gruppo di Offerta                                                                                                    |                                                                         |
|--------------|----------------------------------------------------------------------------------------------------|-------------------------------------------------------------------------|
|              | Area Gestione Risposta - Stai rispondendo come:<br>Raggruppamenti temporanei di concorrenti, costituiti o costituendi; professionisti associati | Quota della Capogruppo (non allocato) 100%                              |
|              | Note generali (visibile al Buyer)                                                                                                    | L'impresa deve presentare anche il DGUE in qualità di Ausiliaria?<br>No |
|              | Ruolo<br>Mandatario in RTI                                                                                                    |                                                                         |

| Utenti Gı | uppo di Off                  | erta |       |                               |                 |                      |                              |                                                            |              |                                                                     | Aggiung | Utente |
|-----------|------------------------------|------|-------|-------------------------------|-----------------|----------------------|------------------------------|------------------------------------------------------------|--------------|---------------------------------------------------------------------|---------|--------|
|           | Ragione<br>sociale           |      | Ruolo | Informazi<br>oni<br>Contratto | Stato<br>Invito | Data di<br>Invito    | Rappres<br>entante<br>legale | Quota<br>(percentu<br>ale di<br>comparte<br>cipazione<br>) | Vedi<br>DGUE | Allegato Dgue                                                       | Note    | Azioni |
| 1         | Operatore<br>Economic<br>o 6 | ≣    | 0     | OE_6 x                        | Accettato       | 05/11/20<br>24 11:23 |                              |                                                            | ۲            | <ul> <li>Allegato firma digitale.p7m</li> <li>1.702 KB ↓</li> </ul> | ÷       | «ک     |

52

### Risposta Operatore Economico: modalità di partecipazione Raggruppamenti temporanei di concorrenti, costituiti o costituendi; professionisti associati 14/14 3

Annulla Salva Quota della Capogruppo (non allocato) 100% 🖬 Raggruppamenti temporanei di concorrenti, costituiti o costituendi; professionisti ass... 💌 L'impresa deve presentare anche il DGUE in qualità di Ausiliaria? No •

#### Struttura Gruppo di Offerta

Note generali (visibile al Buyer)

\* Area Gestione Risposta - Stai rispondendo come:

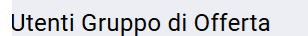

Mandatario in RTI

Ruolo

|   | Ragione sociale          |   | Ruolo | Informazioni<br>Contratto | Stato Invito | Data di Invito      | Rappresentante<br>legale | Quota (percentuale<br>di<br>compartecipazione) | Vedi<br>DGUE | Allegato Dgue               |              | Note |
|---|--------------------------|---|-------|---------------------------|--------------|---------------------|--------------------------|------------------------------------------------|--------------|-----------------------------|--------------|------|
| 1 | Operatore<br>Economico 6 | ≣ | 0     | OE_6 x                    | Accettato    | 05/11/2024<br>11:23 | 2                        | * 30,50 <b>Ø</b>                               | ۲            | Allegato firma digitale.p7m | 1.702 KB 🛓 🕞 |      |

Caratteri disponibili 2000

ו

# Risposta Operatore Economico: modalità di partecipazione Consorzi fra società cooperative di produzione e lavoro; consorzi tra imprese artigiane 1/14

| ← RdO : rfq_1033 - DGUE ● In corso                      | Chiamata di Esportazione     Rifiuta     Intenzione di rispondere                                                                                                    |
|---------------------------------------------------------|----------------------------------------------------------------------------------------------------|
| Dettagli RdO Messaggi (Non Letti 0)                     |                                                                                                    |
| Configurazione Allegati Buyer (0) Mia Risposta Jtenti A | Area Gestione Risposta - Stai rispondendo come: X  I La risposta come gruppo di offerte richiede la configurazione nell'area Gestisci gruppo di offerte                                                                                                    |
|                                                         | Seleziona il tipo di risposta imprenditori individuali, anche artigiani, e le società, anche cooperative; professionisti singoli, società di professionisti, società di ingegneria; consorzi stabili in proprio                                                                           |
|                                                         | Impresa singola con altro soggetto Raggruppamenti temporanei di concorrenti, costituiti o costituendi; professionisti associati Consorzi fra società cooperative di produzione e lavoro; consorzi tra imprese artigiane Consorzi stabili, costituiti anche in forma di società consortili |
|                                                         | Consorzi ordinari di concorrenti<br>Aggregazioni tra le imprese aderenti al contratto di rete<br>GEIE                                                                                                    |
|                                                         | Annulla                                                                                                    |

### Risposta Operatore Economico: modalità di partecipazione Consorzi fra società cooperative di produzione e lavoro; consorzi tra imprese artigiane 2/14

Il Consorzio indicherà il proprio ruolo («Consorzio tra imprese artigiane» oppure «Consorzio fra società cooperative di produzione e lavoro»).

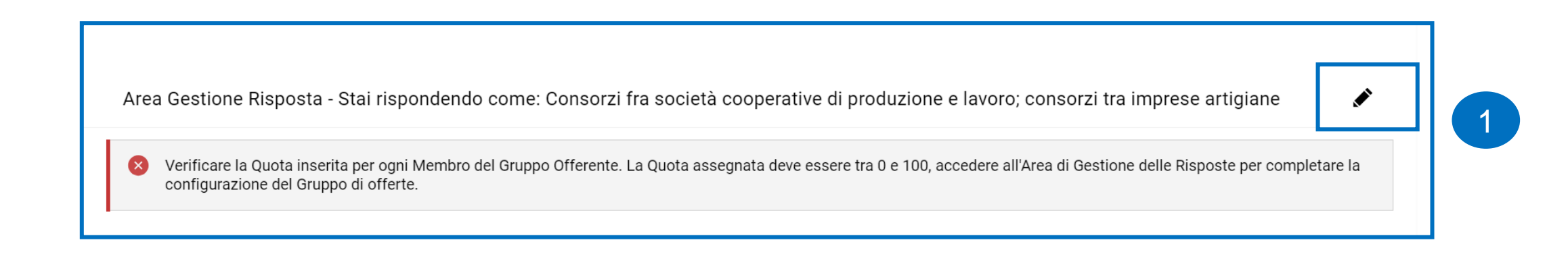

### Struttura Gruppo di Offerta

Area Gestione Risposta - Stai rispondendo come: Consorzi fra società cooperative di produzione e lavoro; consorzi tra imprese artigiane

Note generali (visibile al Buyer)

Quota della Capogruppo (non allocato) 100%

L'impresa deve presentare anche il DGUE in qualità di Ausiliaria? No

Ruolo

### Risposta Operatore Economico: modalità di partecipazione Consorzi fra società cooperative di 4 produzione e lavoro; consorzi tra imprese artigiane 3/14

Salva

### Annulla Struttura Gruppo di Offerta \* Area Gestione Risposta - Stai rispondendo come: Quota della Capogruppo (non allocato) 100% 🖬 Consorzi fra società cooperative di produzione e lavoro; consorzi tra imprese artigiane L'impresa deve presentare anche il DGUE in qualità di Ausiliaria? Note generali (visibile al Buyer) No $\mathbf{T}$ 3 Caratteri disponibili 2000 Ruolo Digita per iniziare la ricerca Consorzio tra imprese artigiane Consorzio fra società cooperative di produzione e lavoro Ruolo Consorzio tra imprese artigiane

Utenti Gruppo di Offerta

Aggiungi Utente

5

## Risposta Operatore Economico: modalità di partecipazione Consorzi fra società cooperative di produzione e lavoro; consorzi tra imprese artigiane 4/14

Il Consorzio indica la Ragione sociale, l'indirizzo mail ed il ruolo dell'Operatore Economico che fa parte del Gruppo Offerta e lo invita a partecipare alla RdO per compilare la sua versione del DGUE. L'Operatore Economico invitato, se già abilitato nel Portale, deve accedere con le sue credenziali, in alternativa procedere con la registrazione. Ripetere le operazioni se necessario, sulla base dei componenti della compagine consortile.

| <ul> <li>Vtente Gruppo di Offerta</li> </ul> |                                                                                                    |
|----------------------------------------------|----------------------------------------------------------------------------------------------------|
| <b>Stato Registrazione</b><br>Registrato     | * Ragione sociale                                                                                                    |
| * Mail                                       | Ruolo                                                                                                    |
|                                              | Digita per iniziare la ricerca                                                                                              |
| Messaggio di Invito                          | Impresa Ausiliaria<br>Consorziato esecutore di un consorzio o consorziato non esecutore che fornisce requisiti al consorzio |
|                                              |                                                                                                    |

Caratteri disponibili 2000

# Risposta Operatore Economico: modalità di partecipazione Consorzi fra società cooperative di produzione e lavoro; consorzi tra imprese artigiane 5/14

Gli Operatori Economici invitati al Gruppo Offerta ricevono, all'indirizzo mail indicato dall'Operatore Economico principale, una notifica di invito a partecipare ad un Gruppo Offerta. All'interno della mail di avviso è contenuto un link diretto per accedere al Portale.

Al login sul Portale, dopo aver inserito le credenziali di accesso, l'utente può accettare o rifiutare l'invito ricevuto.

|                                            | Annulla Rifiuto Accetto                                                                                                  |
|--------------------------------------------|----------------------------------------------------------------------------------------------------|
| ∽ Invito del Gruppo di Offerta             |                                                                                                    |
| Invito inviato da<br>Operatore Economico 4 | Inviato dall'utente<br>OE_4 OE_4                                                                                         |
| Da di invito<br>04/11/2024 17:04:48        | Messaggio di invito                                                                                                    |
| Codice RFQ<br>rfq_1468                     | Titolo RFQ<br>Test SD                                                                                                    |
| Data di Chiusura<br>06/11/2024 18:00:00    | <b>Ruolo</b><br>Consorziato esecutore di un consorzio o consorziato non esecutore che fornisce requisiti al<br>consorzio |

## Risposta Operatore Economico: modalità di partecipazione Consorzi fra società cooperative di produzione e lavoro; consorzi tra imprese artigiane 6/14

Se l'Operatore Economico accetta l'invito e aderisce di conseguenza al Gruppo Offerta, deve cliccare su «Crea DGUE» per poter compilare il proprio DGUE.

| ✓ Dettagli dei componenti                                                 |                       |           |
|---------------------------------------------------------------------------|-----------------------|-----------|
| Quota percentuale di partecipazione                                       | Legale Rappresentante |           |
| Note                                                                      |                       |           |
| DGUE                                                                      |                       | Crea DGUE |
| DGUE Assente. Cliccare su Crea DGUE per iniziare la compilazione del DGUE |                       |           |

### Risposta Operatore Economico: modalità di partecipazione Consorzi fra società cooperative di produzione e lavoro; consorzi tra imprese artigiane 7/14

L'Operatore Economico che ha aderito al Gruppo Offerta può decidere se creare il DGUE come «Nuovo» oppure utilizzare un template e selezionare l'opzione «Altre risposte DGUE (XML)», successivamente cliccare «Crea una nuova risposta DGUE».

| ∽ Dettagli dei compone           | nti                                                  |                                      |           |
|----------------------------------|------------------------------------------------------|--------------------------------------|-----------|
| Quota percentuale di parte       | Gestione della risposta DGUE                         | X                                    |           |
| Note                             | Carica la Risposta DGUE da 🗸 Nuovo 🗸                 |                                      |           |
| DGUE                             |                                                      | Annulla Crea una nuova risposta DGUE | Crea DGUE |
| A DGUE Assente. Cliccar          | e su Crea DGUE per iniziare la compilazione del DGUE |                                      |           |
| ✓ Stato dell'Invito              |                                                      |                                      |           |
| Invito a Rispondere<br>Accettato |                                                      | Commento                             |           |

# Risposta Operatore Economico: modalità di partecipazione Consorzi fra società cooperative di produzione e lavoro; consorzi tra imprese artigiane 8/14

Nel caso in cui l'Operatore Economico non ha risposto secondo le «risposte attese» il sistema lo segnala come nel riquadro 1 (il messaggio non è bloccante ai fini della trasmissione); in caso contrario il messaggio riportato è evidenziato nel riquadro 2.

| Per confermare è necessario scaricare il documento in formato pdf, firmarlo con gli strumenti a disposizione e poi selezionarlo nel seguente form di upload. Il documento verrà<br>alidato a selezione avvenuta.           Image: Scegli il file Nessun file scelto           Image: Scegli il file Nessun file scelto |                                                                                                    | Indietro Annulla Salva Conferma Scarica -                                                                                         |
|----------------------------------------------------------------------------------------------------|----------------------------------------------------------------------------------------------------|----------------------------------------------------------------------------------------------------|
| ) Le informazioni inserite rispettano integralmente le indicazioni previste dal documento di riferimento.                                                                                                    | r confermare è necessario scaricare il docume<br>lidato a selezione avvenuta.<br>Scegli il file Nessun file scelto | ento in formato pdf, firmarlo con gli strumenti a disposizione e poi selezionarlo nel seguente form di upload. Il documento verra |
|                                                                                                    |                                                                                                    |                                                                                                    |
|                                                                                                    | ) Le informazioni inserite rispettano integr                                                                       | ralmente le indicazioni previste dal documento di riferimento.                                                                    |

## Risposta Operatore Economico: modalità di partecipazione Consorzi fra società cooperative di produzione e lavoro; consorzi tra imprese artigiane 9/14

Nel caso in cui sia richiesto il DGUE firmato, l'Operatore Economico che, ha aderito al Gruppo Offerta dopo che ha compilato, il DGUE clicca su «Scegli il file» per caricare il documento firmato prima di cliccare «Conferma».

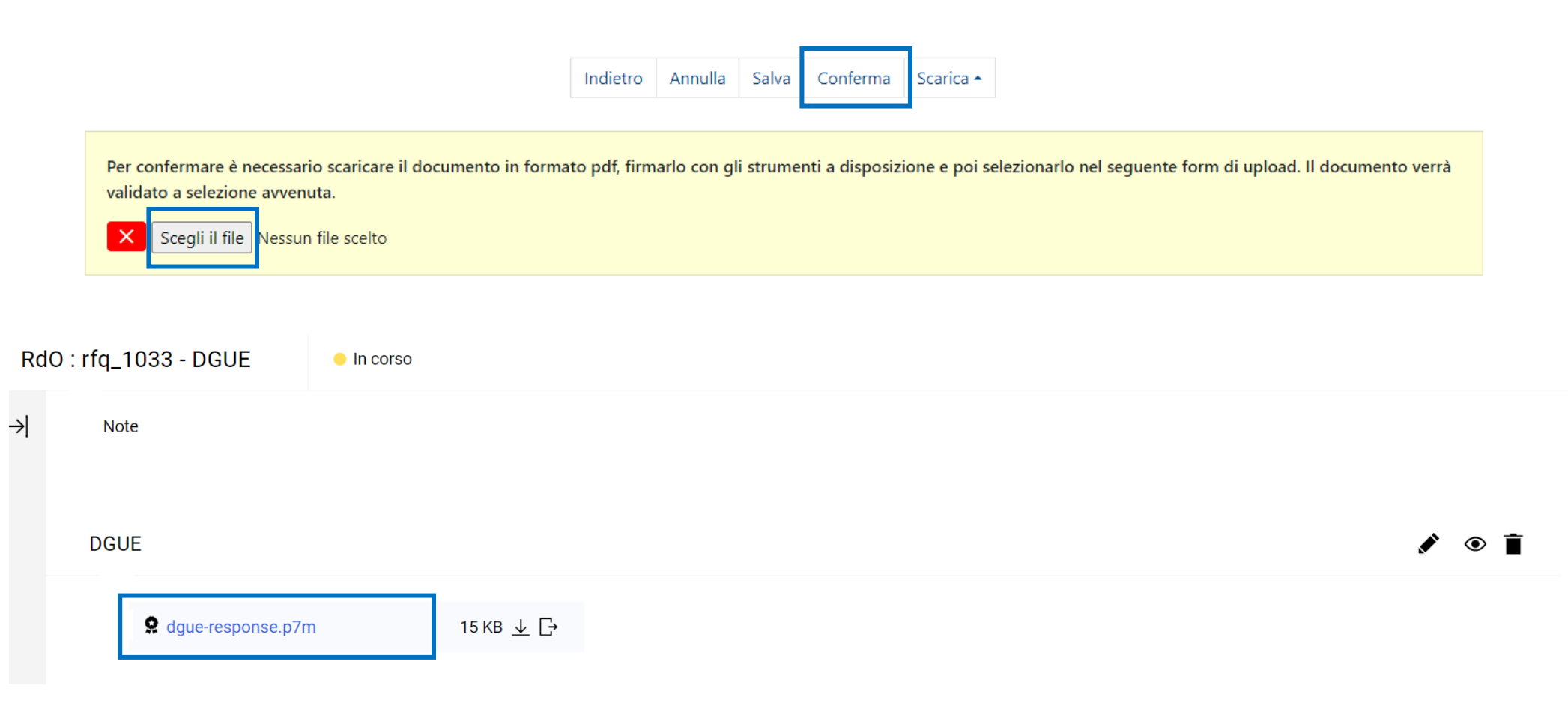

# Risposta Operatore Economico: modalità di partecipazione Consorzi fra società cooperative di produzione e lavoro; consorzi tra imprese artigiane 10/14

Se l'operatore economico invitato a partecipare al gruppo di offerta ha un doppio ruolo, deve attivare la funzione «Clicca qui per inserire ulteriore proprio DGUE» ed avere la possibilità di compilare un nuovo DGUE cliccando su «Crea proprio ulteriore DGUE».

In automatico «L'impresa deve presentare ulteriore proprio DGUE?» sarà aggiornato con un «Si».

DGUE • 🖬 ۲ Se Allegato firma digitale.p7m 1.702 KB ↓ [→ L'impresa deve presentare ulteriore proprio DGUE? No Clicca qui per inserire ulteriore proprio DGUE DGUE 1.702 KB ↓ [→ Allegato firma digitale.p7m L'impresa deve presentare ulteriore proprio DGUE? Sì Clicca qui se non devi presentare ulteriore proprio DGUE

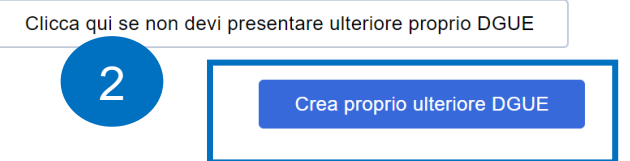

Risposta Operatore Economico: modalità di partecipazione Consorzi fra società cooperative di produzione e lavoro; consorzi tra imprese artigiane 11/14

L'operatore economico invitato che ha un doppio ruolo deve caricare sul Portale due DGUE.

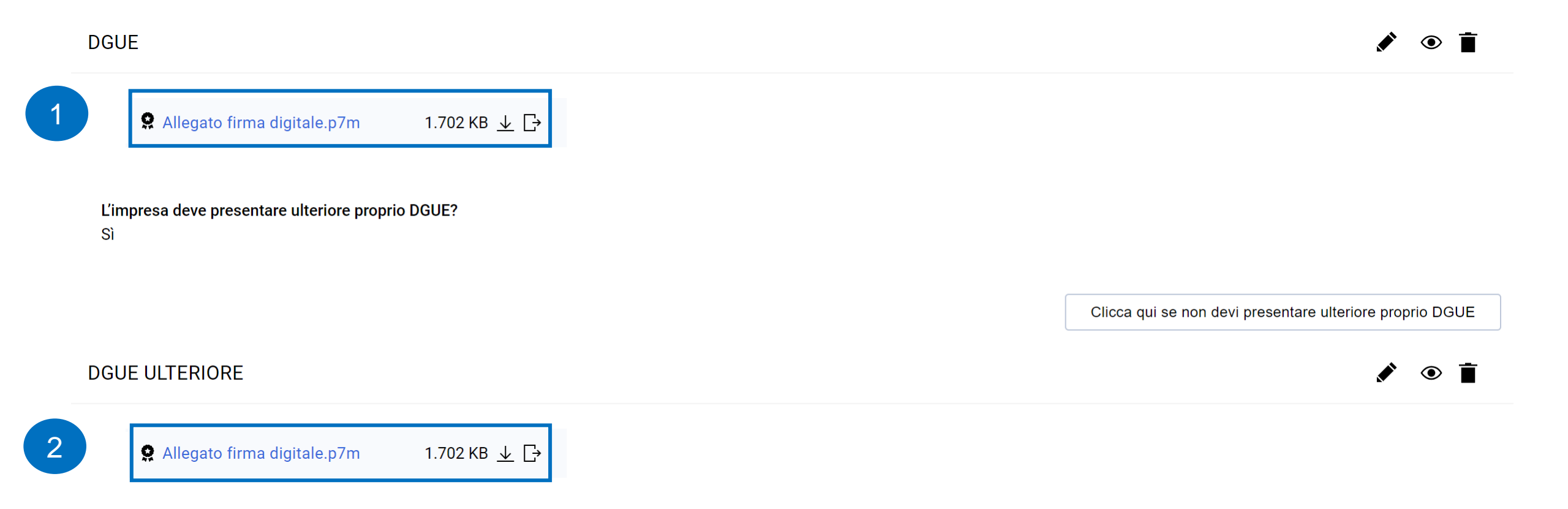

## Risposta Operatore Economico: modalità di partecipazione Consorzi fra società cooperative di produzione e lavoro; consorzi tra imprese artigiane 12/14

Il Consorzio che accede all'interno della RdO deve cliccare sul «+» per compilare e allegare il proprio DGUE come da indicazioni riportate nelle slides precedenti.

| ∽ Riassunt | to risposta           |                                                                       |                                             |   |        |
|------------|-----------------------|-----------------------------------------------------------------------|---------------------------------------------|---|--------|
|            | Busta                 | Informazioni sui parametri                                            |                                             |   |        |
|            | DGUE con file firmato | Presenza DGUE: DGUE Assente                                           |                                             | + |        |
| 1.         | Risposta di Qualifica | Valori opzionali mancanti (1)<br>Non sono presenti ulteriori allegati |                                             |   |        |
| 2.         | Risposta Economica    | Tutti i parametri sono stati quotati<br>Nessun Allegato aggiuntivo    | Prezzo totale (escluso sezioni facoltative) |   | 10.000 |
|            |                       |                                                                       |                                             |   |        |

Area Gestione Risposta - Stai rispondendo come: Consorzi fra società cooperative di produzione e lavoro; consorzi tra imprese artigiane

Verificare la Quota inserita per ogni Membro del Gruppo Offerente. La Quota assegnata deve essere tra 0 e 100, accedere all'Area di Gestione delle Risposte per completare la configurazione del Gruppo di offerte.

### Risposta Operatore Economico: modalità di partecipazione Consorzi fra società cooperative di produzione e lavoro; consorzi tra imprese artigiane 13/14

Solo dopo che i componenti del Gruppo Offerta hanno accettato l'invito trasmesso dall'Operatore Economico principale, quest'ultimo può accedere al dettaglio del Gruppo ed inserire, per ogni componente del Gruppo Offerta, la relativa quota di partecipazione fino a 2 cifre decimali.

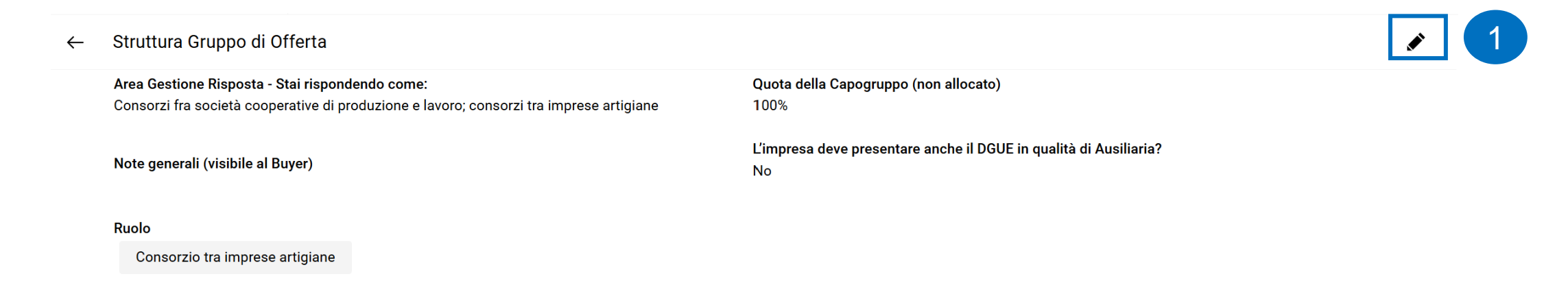

| Utenti ( | Gruppo di Of             | ferta |       |                               |                 |                      |                              |                                                            |              |                                      |              | Aggiungi | Utente | / |
|----------|--------------------------|-------|-------|-------------------------------|-----------------|----------------------|------------------------------|------------------------------------------------------------|--------------|--------------------------------------|--------------|----------|--------|---|
|          | Ragione<br>sociale       |       | Ruolo | Informazi<br>oni<br>Contratto | Stato<br>Invito | Data di<br>Invito    | Rappres<br>entante<br>legale | Quota<br>(percentu<br>ale di<br>comparte<br>cipazione<br>) | Vedi<br>DGUE | Allegato Dgue                        |              | Note     | Azioni |   |
| 1        | OE_5 -<br>TEST<br>CAMBIO | ≣     | 0     | OE_5 x                        | Accettato       | 04/11/20<br>24 17:04 |                              |                                                            | ۲            | <b>9</b> Allegato firma digitale.p7m | 1.702 KB 🛓 🕁 |          | ")     |   |

## Risposta Operatore Economico: modalità di partecipazione Consorzi fra società cooperative di produzione e lavoro; consorzi tra imprese artigiane 14/14

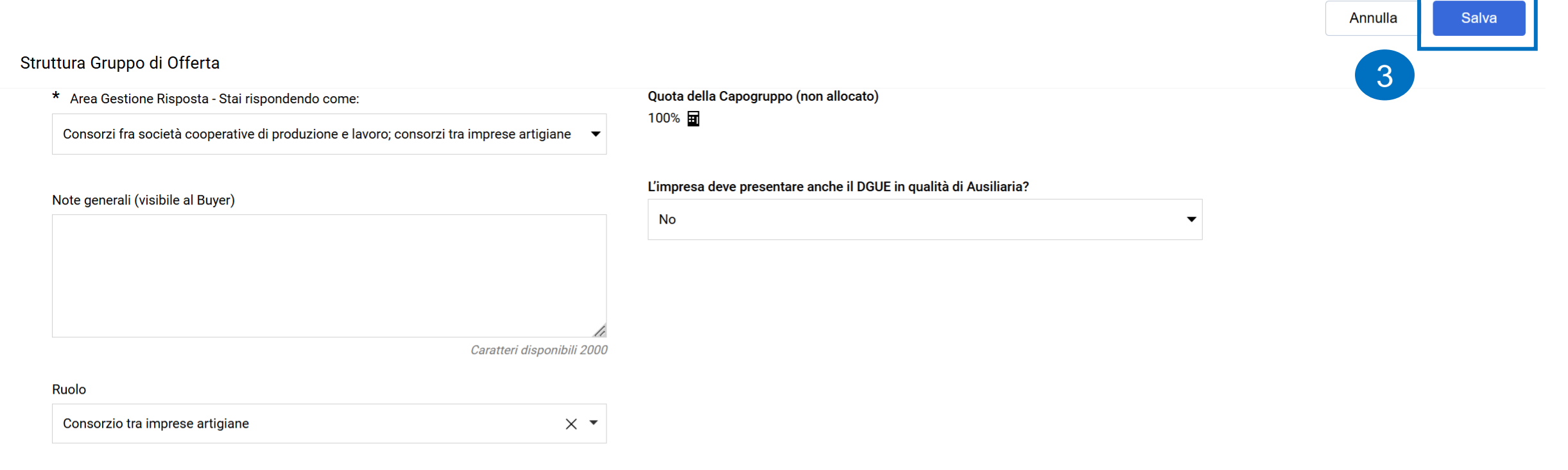

### Utenti Gruppo di Offerta

|   | Ragione<br>sociale                  |   | Ruolo | Informazioni<br>Contratto | Stato Invito | Data di Invito      | Rappresentant<br>e legale | Quota<br>(percentuale di<br>compartecipazion<br>e) | Vedi<br>DGUE | Allegato Dgue                                   |            | Note |
|---|-------------------------------------|---|-------|---------------------------|--------------|---------------------|---------------------------|----------------------------------------------------|--------------|-------------------------------------------------|------------|------|
| 1 | OE_5 - TEST<br>CAMBIO<br>ANAGRAFICA | ≣ | 0     | OE_5 x                    | Accettato    | 04/11/2024<br>17:04 |                           | * 30,50 <b>Ø</b>                                   | ۲            | <ul> <li>Allogato firma digitalo p7m</li> </ul> | ד פא נחד 🗅 | 67   |

### Risposta Operatore Economico: modalità di partecipazione Consorzi stabili, costituiti anche in forma di società consortili 1/14

| ← RdO : rfq_1033 - DGUE • In corso                                                      | ••• Chiamata di Esportazione Rifiuta Intenzione di rispondere                                                                                                    |  |
|-----------------------------------------------------------------------------------------|----------------------------------------------------------------------------------------------------|--|
| Dettagli RdO Messaggi (Non Letti 0)                                                     |                                                                                                    |  |
| Configurazione Allegati Buyer (0) Mia Risposta Utenti                                   | Area Gestione Risposta - Stai rispondendo come: X                                                                                                    |  |
| →I                                                                                      | i La risposta come gruppo di offerte richiede la configurazione nell'area Gestisci gruppo di offerte                                                                                 |  |
|                                                                                         |                                                                                                    |  |
|                                                                                         | Seleziona il tipo di risposta                                                                                                    |  |
|                                                                                         | imprenditori individuali, anche artigiani, e le società, anche cooperative; professionisti<br>singoli, società di professionisti, società di ingegneria; consorzi stabili in proprio |  |
| Impresa singola con altro soggetto                                                      |                                                                                                    |  |
|                                                                                         | Raggruppamenti temporanei di concorrenti, costituiti o costituendi; professionisti associati                                                                                         |  |
| Consorzi fra società cooperative di produzione e lavoro; consorzi tra imprese artigiane |                                                                                                    |  |
|                                                                                         | Consorzi stabili, costituiti anche in forma di società consortili     Consorzi ordinari di concorrenti                                                                               |  |
|                                                                                         | Aggregazioni tra le imprese aderenti al contratto di rete                                                                                                    |  |
|                                                                                         | GEIE                                                                                                    |  |
|                                                                                         | Annulla                                                                                                    |  |

# Risposta Operatore Economico: modalità di partecipazione Consorzi stabili, costituiti anche in forma di società consortili 2/14

Il Consorzio indicherà il proprio ruolo («Consorzio stabile»).

Area Gestione Risposta - Stai rispondendo come: Consorzi stabili, costituiti anche in forma di società consortili

La sua risposta è configurata per essere per conto di un gruppo di offerte, attualmente non ci sono membri attivi del gruppo di offerte, accedere all'area di gestione delle risposte per configurare il gruppo di offerte.

### ← Struttura Gruppo di Offerta

| Area Gestione Risposta - Stai rispondendo come:                   | ( |
|-------------------------------------------------------------------|---|
| Consorzi stabili, costituiti anche in forma di società consortili | 1 |

Note generali (visibile al Buyer)

Quota della Capogruppo (non allocato) 100%

L'impresa deve presentare anche il DGUE in qualità di Ausiliaria? No

Ruolo

2

۲

### Risposta Operatore Economico: modalità di partecipazione Consorzi stabili, costituiti anche in forma di società consortili 3/14

| Struttura Gruppo di Offerta                                                                                                    |                                                                         | Annulla | Salva      |
|----------------------------------------------------------------------------------------------------|-------------------------------------------------------------------------|---------|------------|
| <ul> <li>* Area Gestione Risposta - Stai rispondendo come:</li> <li>Consorzi stabili, costituiti anche in forma di società consortili</li> </ul> | Quota della Capogruppo (non allocato)<br>100% ፹                         | 4       |            |
| Note generali (visibile al Buyer)                                                                                                    | L'impresa deve presentare anche il DGUE in qualità di Ausiliaria?<br>No | •       |            |
| 3<br>Caratteri disponibili 2000                                                                                                    |                                                                         |         |            |
| Ruolo          Digita per iniziare la ricerca <ul> <li> </li> </ul>                                                                              |                                                                         |         |            |
| Consorzio stabile                                                                                                    |                                                                         |         |            |
| Ruolo<br>Consorzio stabile                                                                                                    | 5                                                                       |         |            |
| Utenti Gruppo di Offerta                                                                                                    |                                                                         | Aggiung | i Utente 🗸 |

# Risposta Operatore Economico: modalità di partecipazione Consorzi stabili, costituiti anche in forma di società consortili 4/14

Il Consorzio indica la Ragione sociale, l'indirizzo mail ed il ruolo dell'Operatore Economico che fa parte del Gruppo Offerta e lo invita a partecipare alla RdO per compilare la sua versione del DGUE. L'Operatore Economico invitato, se già abilitato nel Portale, deve accedere con le sue credenziali, in alternativa procedere con la registrazione. Ripetere le operazioni se necessario, sulla base dei componenti della compagine consortile.

|                                   | Annuna                                                                                                    | Salva |
|-----------------------------------|----------------------------------------------------------------------------------------------------|-------|
| ✓ Utente Gruppo di Offerta        |                                                                                                    |       |
| Stato Registrazione<br>Registrato | * Ragione sociale                                                                                                    |       |
| * Mail                            | Ruolo                                                                                                    |       |
|                                   | Digita per iniziare la ricerca 🗸                                                                                            |       |
| Messaggio di Invito               | Impresa Ausiliaria<br>Consorziato esecutore di un consorzio o consorziato non esecutore che fornisce requisiti al consorzio |       |
|                                   |                                                                                                    |       |
|                                   | A                                                                                                    |       |

Caratteri disponibili 2000

# Risposta Operatore Economico: modalità di partecipazione Consorzi stabili, costituiti anche in forma di società consortili 5/14

Gli Operatori Economici invitati al Gruppo Offerta ricevono, all'indirizzo mail indicato dal Consorzio, una notifica di invito a partecipare ad un Gruppo Offerta. All'interno della mail di avviso è contenuto un link diretto per accedere al Portale.

Al login sul Portale, dopo aver inserito le credenziali di accesso, l'utente può accettare o rifiutare l'invito ricevuto.

|                                                            | Annulla Rifiuto Accetto                                                                                                  |
|------------------------------------------------------------|----------------------------------------------------------------------------------------------------|
| ∽ Invito del Gruppo di Offerta                             |                                                                                                    |
| Invito inviato da<br>Operatore Economico 3<br>Da di invito | Inviato dall'utente<br>Economico 3 Operatore<br>Messaggio di invito                                                      |
| 05/11/2024 12:47:14                                        |                                                                                                    |
| Codice RFQ                                                 | Titolo RFQ                                                                                                    |
| rfq_1468                                                   | Test SD                                                                                                    |
| Data di Chiusura<br>06/11/2024 18:00:00                    | <b>Ruolo</b><br>Consorziato esecutore di un consorzio o consorziato non esecutore che fornisce requisiti al<br>consorzio |
|                                                            |                                                                                                    |
# Risposta Operatore Economico: modalità di partecipazione Consorzi stabili, costituiti anche in forma di società consortili 6/14

Se l'Operatore Economico accetta l'invito e aderisce di conseguenza al Gruppo Offerta, deve cliccare su «Crea DGUE» per poter compilare il proprio DGUE.

| ✓ Dettagli dei componenti                                                 |                       |           |
|---------------------------------------------------------------------------|-----------------------|-----------|
| Quota percentuale di partecipazione                                       | Legale Rappresentante |           |
| Note                                                                      |                       |           |
| DGUE                                                                      |                       | Crea DGUE |
| DGUE Assente, Cliccare su Crea DGUE per iniziare la compilazione del DGUE |                       |           |

## Risposta Operatore Economico: modalità di partecipazione Consorzi stabili, costituiti anche in forma di società consortili 7/14

L'Operatore Economico che ha aderito al Gruppo Offerta può decidere se creare il DGUE come «Nuovo» oppure utilizzare un template e selezionare l'opzione «Altre risposte DGUE (XML)», successivamente cliccare «Crea una nuova risposta DGUE».

| ∨ Dettagli dei componen          | ti                                                 |                                      |           |
|----------------------------------|----------------------------------------------------|--------------------------------------|-----------|
| Quota percentuale di parte       | Gestione della risposta DGUE                       | ×                                    |           |
| Note                             | Carica la Risposta DGUE da<br>Nuovo                | ▼                                    |           |
| DGUE                             |                                                    | Annulla Crea una nuova risposta DGUE | Crea DGUE |
| DGUE Assente. Cliccare           | su Crea DGUE per iniziare la compilazione del DGUE |                                      |           |
| ✓ Stato dell'Invito              |                                                    |                                      |           |
| Invito a Rispondere<br>Accettato |                                                    | Commento                             |           |

# Risposta Operatore Economico: modalità di partecipazione Consorzi stabili, costituiti anche in forma di società consortili 8/14

Nel caso in cui l'Operatore Economico non ha compilato il DGUE secondo le «risposte attese», il sistema lo segnala come nel riquadro 1 (il messaggio non è bloccante ai fini della trasmissione); in caso contrario il messaggio riportato è evidenziato nel riquadro 2.

|                                        | Indietro Annulla Salva Conferma Scarica -                                                                                          |
|----------------------------------------|----------------------------------------------------------------------------------------------------|
| onfermare è necessario scaricare il do | nento in formato pdf, firmarlo con gli strumenti a disposizione e poi selezionarlo nel seguente form di upload. Il documento verrà |
| to a selezione avvenuta.               |                                                                                                    |
| beegin in me intessuin me seento       |                                                                                                    |
|                                        |                                                                                                    |
|                                        |                                                                                                    |
| Le informazioni inserite rispettano i  | gralmente le indicazioni previste dal documento di riferimento.                                                                    |
| Le informazioni inserite rispettano i  | gralmente le indicazioni previste dal documento di riferimento.                                                                    |

### Risposta Operatore Economico: modalità di partecipazione Consorzi stabili, costituiti anche in forma di società consortili 9/14

Nel caso in cui sia richiesto il DGUE firmato, l'Operatore Economico, che ha aderito al Gruppo Offerta dopo che ha compilato il DGUE, clicca su «Scegli il file» per caricare il documento firmato prima di cliccare «Conferma».

|              | Indietro Annulla Salva Conferma Scarica -                                                                                                    |     |     |
|--------------|----------------------------------------------------------------------------------------------------|-----|-----|
|              | Per confermare è necessario scaricare il documento in formato pdf, firmarlo con gli strumenti a disposizione e poi selezionarlo nel seguente form di upload. Il documento ver<br>validato a selezione avvenuta.<br>Scegli il file<br>Nessun file scelto | rrà |     |
| RdO : I      | rfq_1033 - DGUE In corso                                                                                                    |     |     |
| <del>)</del> | Note                                                                                                    |     | . = |
|              | g dgue-response.p7m 15 KB ↓ [→                                                                                                    | ٩   |     |

→|

# Risposta Operatore Economico: modalità di partecipazione Consorzi stabili, costituiti anche in forma di società consortili 10/14

Se l'operatore economico invitato a partecipare al gruppo di offerta ha un doppio ruolo, deve attivare la funzione «Clicca qui per inserire ulteriore proprio DGUE» ed avere la possibilità di compilare un nuovo DGUE cliccando su «Crea proprio ulteriore DGUE».

In automatico «L'impresa deve presentare ulteriore proprio DGUE?» sarà aggiornato con un «Si».

| DGUE                                        |                                                                 | 💉 💿 📋                                                                                |
|---------------------------------------------|-----------------------------------------------------------------|--------------------------------------------------------------------------------------|
| Allegato firm<br>L'impresa deve prese<br>No | na digitale.p7m 1.702 KB ↓ [→<br>Intare ulteriore proprio DGUE? | 1                                                                                    |
|                                             | DGUE                                                            | Clicca qui per inserire ulteriore proprio DGUE                                       |
|                                             | Allegato firma digitale.p7m 1.702 KB ⊥ □                        |                                                                                      |
|                                             | L'impresa deve presentare ulteriore proprio DGUE?<br>Sì         |                                                                                      |
|                                             | DGUE ULTERIORE                                                  | Clicca qui se non devi presentare ulteriore proprio DGUE Crea proprio ulteriore DGUE |

77

# Risposta Operatore Economico: modalità di partecipazione Consorzi stabili, costituiti anche in forma di società consortili 11/14

L'operatore economico invitato che ha un doppio ruolo deve caricare sul Portale due DGUE.

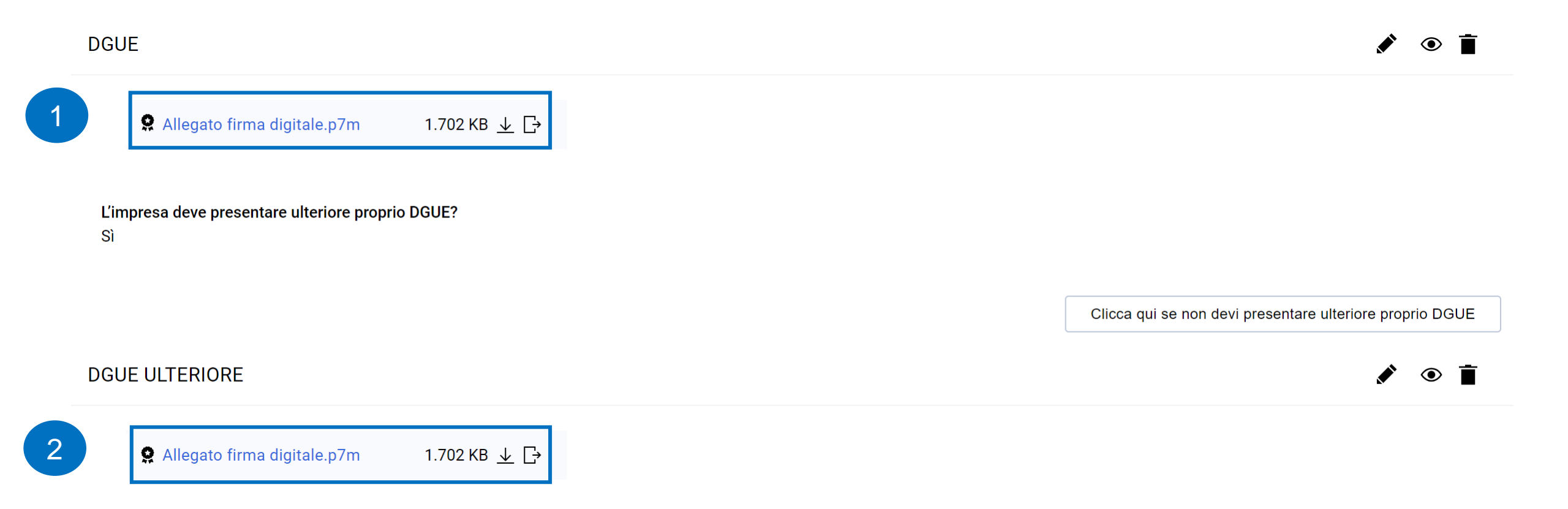

# Risposta Operatore Economico: modalità di partecipazione Consorzi stabili, costituiti anche in forma di società consortili 12/14

Il Consorzio che accede all'interno della RdO deve cliccare sul «+» per compilare e allegare il proprio DGUE come da indicazioni riportate nelle slides precedenti.

| ✓ Riassunt | o risposta            |                                                                                  |                                             |                         |        |
|------------|-----------------------|----------------------------------------------------------------------------------|---------------------------------------------|-------------------------|--------|
|            | Rusta                 | Informazioni sui parametri                                                       |                                             |                         |        |
|            | DGUE con file firmato | Presenza DGUE: DGUE presente<br>Stato DGUE: DGUE da Completare e/o<br>Confermare |                                             | <ul> <li>✓ ■</li> </ul> |        |
| 1.         | Risposta di Qualifica | Valori opzionali mancanti (1)<br>Non sono presenti ulteriori allegati            |                                             |                         |        |
| 2.         | Risposta Economica    | Tutti i parametri sono stati quotati<br>Nessun Allegato aggiuntivo               | Prezzo totale (escluso sezioni facoltative) |                         | 10.000 |
|            |                       |                                                                                  |                                             |                         |        |

Area Gestione Risposta - Stai rispondendo come: Consorzi stabili, costituiti anche in forma di società consortili

La sua risposta è configurata per essere per conto di un gruppo di offerte, attualmente non ci sono membri attivi del gruppo di offerte, accedere all'area di gestione delle risposte per configurare il gruppo di offerte.

# Risposta Operatore Economico: modalità di partecipazione Consorzi stabili, costituiti anche in forma di società consortili 13/14

Solo dopo che i componenti del Gruppo Offerta hanno accettato l'invito trasmesso dall'Operatore Economico principale, quest'ultimo può accedere al dettaglio del Gruppo ed inserire, per ogni componente del Gruppo Offerta, la relativa quota di partecipazione fino a 2 cifre decimali.

| Struttura Gruppo di Offerta                                                                                          |                                                                         |   |
|----------------------------------------------------------------------------------------------------|-------------------------------------------------------------------------|---|
| Area Gestione Risposta - Stai rispondendo come:<br>Consorzi stabili, costituiti anche in forma di società consortili | Quota della Capogruppo (non allocato)<br>100%                           | 1 |
| Note generali (visibile al Buyer)                                                                                    | L'impresa deve presentare anche il DGUE in qualità di Ausiliaria?<br>No |   |
| Ruolo                                                                                                    |                                                                         |   |
| Consorzio stabile                                                                                                    |                                                                         |   |

| Utenti Gr | uppo di Off                  | erta |       |                               |                 |                      |                              |                                                            |              |                             |              | Aggiungi I | Utente | ` |
|-----------|------------------------------|------|-------|-------------------------------|-----------------|----------------------|------------------------------|------------------------------------------------------------|--------------|-----------------------------|--------------|------------|--------|---|
|           | Ragione<br>sociale           |      | Ruolo | Informazi<br>oni<br>Contratto | Stato<br>Invito | Data di<br>Invito    | Rappres<br>entante<br>legale | Quota<br>(percentu<br>ale di<br>comparte<br>cipazione<br>) | Vedi<br>DGUE | Allegato Dgue               |              | Note       | Azioni |   |
| 1         | Operatore<br>Economic<br>o 1 | ≣    | •     | OE_1<br>OE_1                  | Accettato       | 05/11/20<br>24 12:47 |                              |                                                            | ۲            | Allegato firma digitale.p7m | 1.702 KB 🛓 📑 |            | ٣      | С |

### Risposta Operatore Economico: modalità di partecipazione Consorzi stabili, costituiti anche in forma di società consortili 14/14

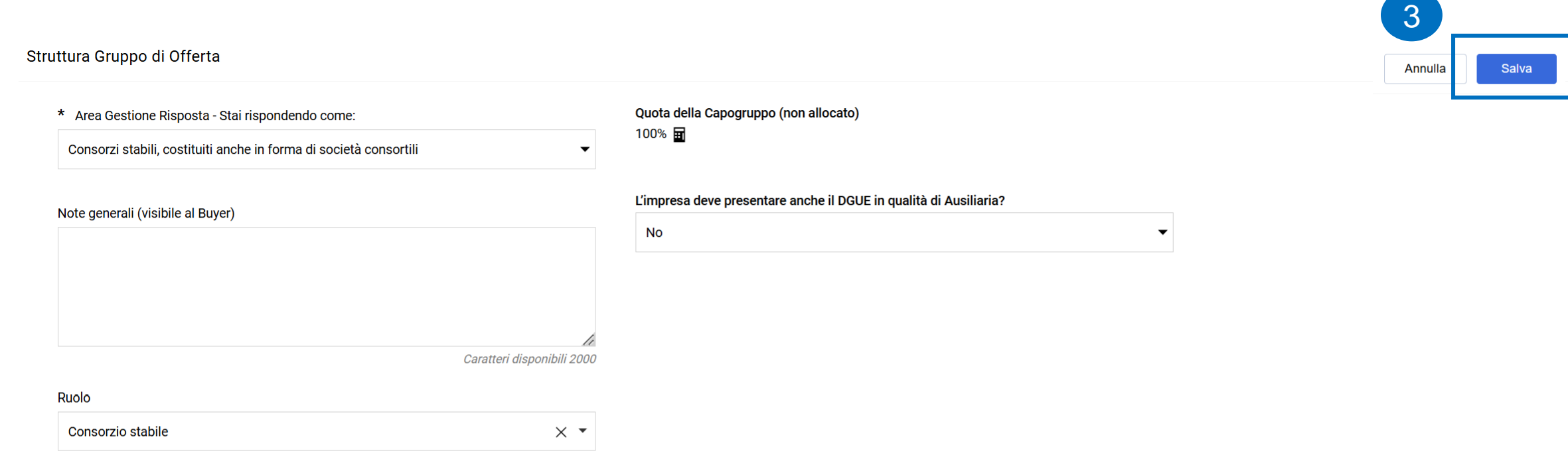

#### Jtenti Gruppo di Offerta

|   | Ragione sociale          |   | Ruolo | Informazioni<br>Contratto | Stato Invito | Data di Invito      | Rappresentante<br>legale | Quota (percentuale<br>di<br>compartecipazione) | Vedi<br>DGUE | Allegato Dgue               |              | Note |
|---|--------------------------|---|-------|---------------------------|--------------|---------------------|--------------------------|------------------------------------------------|--------------|-----------------------------|--------------|------|
| 1 | Operatore<br>Economico 1 | ≣ | 0     | OE_1 OE_1                 | Accettato    | 05/11/2024<br>12:47 |                          | * 30,50 😵                                      | •            | Allegato firma digitale.p7m | 1.702 KB 🛓 🕞 |      |

### Risposta Operatore Economico: modalità di partecipazione Consorzi ordinari di concorrenti 1/14

| ← RdO : rfq_1033 - DGUE • In corso                 | Chiamata di Esportazione     Rifiuta     Intenzione di rispondere                                                                                                    |
|----------------------------------------------------|----------------------------------------------------------------------------------------------------|
| Dettagli RdO Messaggi (Non Letti 0)                |                                                                                                    |
| Configurazione Allegati Buyer (0) Mia Risposta Ute | Area Gestione Risposta - Stai rispondendo come: X                                                                                                    |
| →                                                  | i La risposta come gruppo di offerte richiede la configurazione nell'area Gestisci gruppo di offerte                                                                              |
|                                                    |                                                                                                    |
|                                                    | Seleziona il tipo di risposta                                                                                                    |
|                                                    | imprenditori individuali, anche artigiani, e le società, anche cooperative; professionisti singoli, società di professionisti, società di ingegneria; consorzi stabili in proprio |
|                                                    | Impresa singola con altro soggetto                                                                                                    |
|                                                    | Raggruppamenti temporanei di concorrenti, costituiti o costituendi; professionisti associati                                                                                      |
|                                                    | Consorzi fra società cooperative di produzione e lavoro; consorzi tra imprese artigiane                                                                                           |
|                                                    | Consorzi stabili, costituiti anche in forma di società consortili                                                                                                    |
|                                                    | Consorzi ordinari di concorrenti                                                                                                    |
|                                                    | Aggregazioni tra le imprese aderenti al contratto di rete                                                                                                    |
|                                                    | GEIE                                                                                                    |
|                                                    | Annulla                                                                                                    |

### Risposta Operatore Economico: modalità di partecipazione Consorzi ordinari di concorrenti 2/14

Il Consorzio indicherà il proprio ruolo («Consorzio Ordinario»).

| ← | Struttura Gruppo di Offerta                                                         |                                                                         |   |  |
|---|-------------------------------------------------------------------------------------|-------------------------------------------------------------------------|---|--|
|   | Area Gestione Risposta - Stai rispondendo come:<br>Consorzi ordinari di concorrenti | Quota della Capogruppo (non allocato)<br>100%                           | 2 |  |
|   | Note generali (visibile al Buyer)                                                   | L'impresa deve presentare anche il DGUE in qualità di Ausiliaria?<br>No |   |  |
|   | Ruolo                                                                               |                                                                         |   |  |

Utenti Gruppo di Offerta

Aggiungi Utente 🛛 🚿

#### Risposta Operatore Economico: modalità di partecipazione Consorzi ordinari di concorrenti 3/14

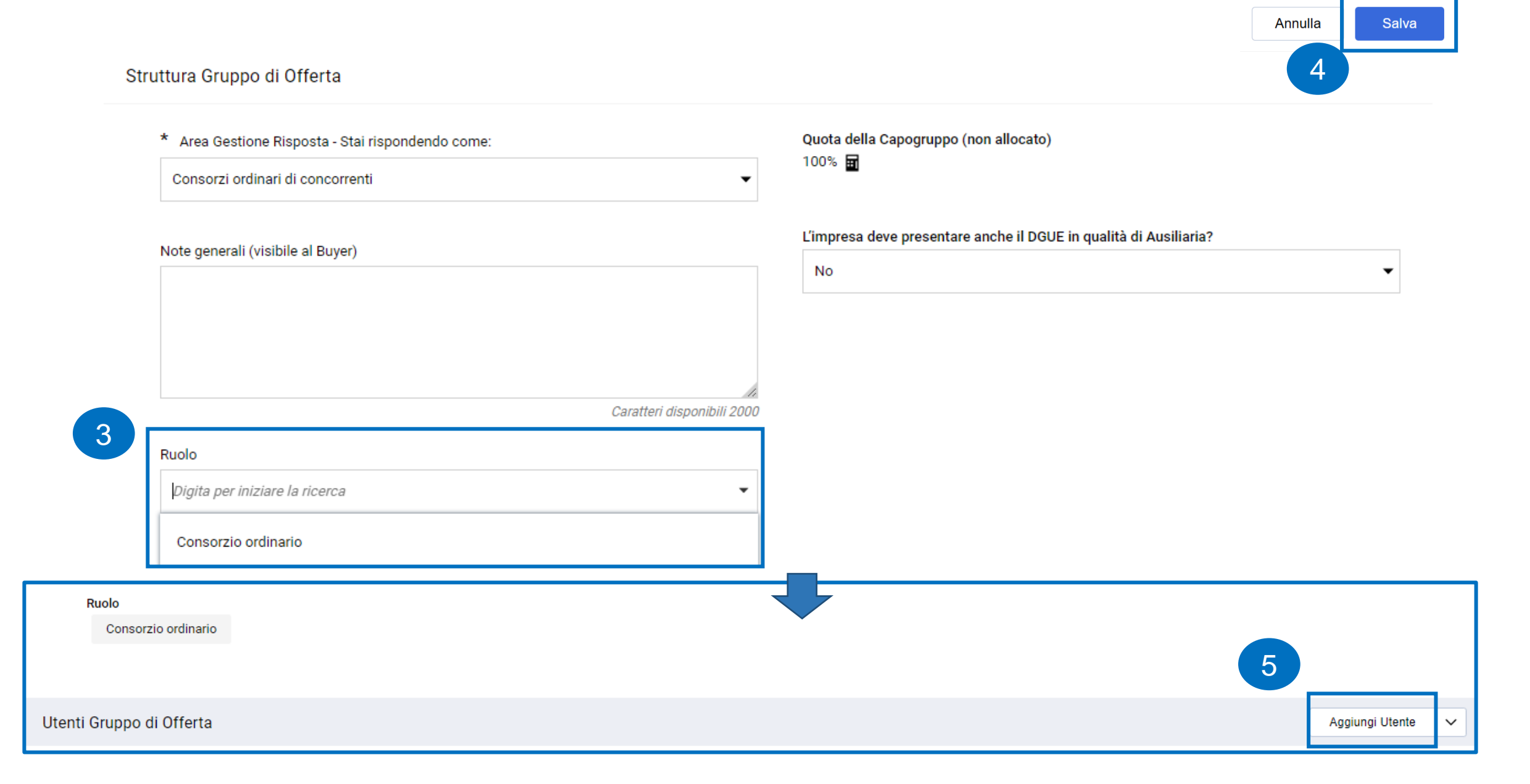

#### Risposta Operatore Economico: modalità di partecipazione Consorzi ordinari di concorrenti 4/14

Il Consorzio indica la Ragione sociale, l'indirizzo mail ed il ruolo dell'Operatore Economico che fa parte del Gruppo Offerta e lo invita a partecipare alla RdO per compilare la sua versione del DGUE. L'Operatore Economico invitato, se già abilitato nel Portale, deve accedere con le sue credenziali, in alternativa procedere con la registrazione. Ripetere le operazioni se necessario, sulla base dei componenti della compagine consortile.

|                                   | Annulla Salva                                                                                         |
|-----------------------------------|----------------------------------------------------------------------------------------------------|
| ✓ Utente Gruppo di Offerta        |                                                                                                    |
| Stato Registrazione<br>Registrato | * Ragione sociale                                                                                     |
| * Mail                            | Ruolo Digita per iniziare la ricerca Impresa Ausiliaria                                               |
| Messaggio di Invito               | Consorziato esecutore di un consorzio o consorziato non esecutore che fornisce requisiti al consorzio |

#### Risposta Operatore Economico: modalità di partecipazione Consorzi ordinari di concorrenti 5/14

Gli Operatori Economici invitati al Gruppo Offerta ricevono, all'indirizzo mail indicato dall'Operatore Economico principale, una notifica di invito a partecipare ad un Gruppo Offerta. All'interno della mail di avviso è contenuto un link diretto per accedere al Portale.

Al login sul Portale, dopo aver inserito le credenziali di accesso, l'utente può accettare o rifiutare l'invito ricevuto.

|                                            |                                                                                                    | Annulla | Rifiuto | Accetto |
|--------------------------------------------|----------------------------------------------------------------------------------------------------|---------|---------|---------|
| ✓ Invito del Gruppo di Offerta             |                                                                                                    |         |         |         |
| Invito inviato da<br>Operatore Economico 6 | Inviato dall'utente<br>x OE_6                                                                                     |         |         |         |
| Da di invito<br>05/11/2024 12:43:38        | Messaggio di invito                                                                                               |         |         |         |
| Codice RFQ<br>rfq_1468                     | Titolo RFQ<br>Test SD                                                                                             |         |         |         |
| Data di Chiusura<br>06/11/2024 18:00:00    | Ruolo<br>Consorziato esecutore di un consorzio o consorziato non esecutore che fornisce requisiti al<br>consorzio |         |         |         |

La motivazione del rifiuto è obbligatoria se si rifiuta di partecipare

### Risposta Operatore Economico: modalità di partecipazione Consorzi ordinari di concorrenti 6/14

Se l'Operatore Economico accetta l'invito e aderisce di conseguenza al Gruppo Offerta, deve cliccare su «Crea DGUE» per poter compilare il proprio DGUE.

| ✓ Dettagli dei componenti                                                 |                       |           |
|---------------------------------------------------------------------------|-----------------------|-----------|
| Quota percentuale di partecipazione                                       | Legale Rappresentante |           |
| Note                                                                      |                       |           |
| DGUE                                                                      |                       | Crea DGUE |
| DGUE Assente, Cliccare su Crea DGUE per iniziare la compilazione del DGUE |                       |           |

#### Risposta Operatore Economico: modalità di partecipazione Consorzi ordinari di concorrenti 7/14

L'Operatore Economico che ha aderito al Gruppo Offerta può decidere se creare il DGUE come «Nuovo» oppure utilizzare un template e selezionare l'opzione «Altre risposte DGUE (XML)», successivamente cliccare «Crea una nuova risposta DGUE».

| ∨ Dettagli dei componenti        |                                                 |          |                              |      |      |
|----------------------------------|-------------------------------------------------|----------|------------------------------|------|------|
| Quota percentuale di parte       | estione della risposta DGUE                     |          | ×                            |      |      |
| Note                             | Carica la Risposta DGUE da<br>Nuovo 🗸           |          |                              |      |      |
| DGUE                             |                                                 | Annulla  | Crea una nuova risposta DGUE | Crea | DGUE |
| DGUE Assente. Cliccare su        | Crea DGUE per iniziare la compilazione del DGUE |          |                              |      |      |
| ✓ Stato dell'Invito              |                                                 |          |                              |      |      |
| Invito a Rispondere<br>Accettato |                                                 | Commento |                              |      |      |

### Risposta Operatore Economico: modalità di partecipazione Consorzi ordinari di concorrenti 8/14

Nel caso in cui l'Operatore Economico non ha compilato il DGUE secondo le «risposte attese» il sistema lo segnala come nel riquadro 1 (il messaggio non è bloccante ai fini della trasmissione), in caso contrario il messaggio riportato è evidenziato nel riquadro 2.

|                                            | Indietro Annulla Salva Conferma Scarica -                                                                                            |
|--------------------------------------------|----------------------------------------------------------------------------------------------------|
| r confermare è necessario scaricare il doc | cumento in formato pdf, firmarlo con gli strumenti a disposizione e poi selezionarlo nel seguente form di upload. Il documento verrà |
| lidato a selezione avvenuta.               |                                                                                                    |
| Scegi i nie Nessui nie scelo               |                                                                                                    |
|                                            |                                                                                                    |
|                                            |                                                                                                    |
| (i) Le informazioni inserite rispettano in | ntegralmente le indicazioni previste dal documento di riferimento.                                                                   |
| (j) Le informazioni inserite rispettano in | ntegralmente le indicazioni previste dal documento di riferimento.                                                                   |

#### Risposta Operatore Economico: modalità di partecipazione Consorzi ordinari di concorrenti 9/14

Nel caso in cui sia richiesto il DGUE firmato, l'Operatore Economico che ha aderito al Gruppo Offerta, dopo che ha compilato il DGUE, clicca su «Scegli il file» per caricare il documento firmato prima di cliccare «Conferma».

|         | Per confermare è necessario scaricare il documento in forma<br>validato a selezione avvenuta.<br>Scegli il file Nessun file scelto | Indietro Annulla<br>ato pdf, firmarlo con g | Salva Conferma | Scarica • | uente form di upload. Il documento | > verrà |     |
|---------|----------------------------------------------------------------------------------------------------|---------------------------------------------|----------------|-----------|------------------------------------|---------|-----|
| RdO : I | rfq_1033 - DGUE In corso                                                                                                    |                                             |                |           |                                    |         |     |
| →       | Note                                                                                                    |                                             |                |           |                                    |         |     |
|         | DGUE                                                                                                    |                                             |                |           |                                    |         | • 1 |
|         | dgue-response.p7m     15 KB ⊥      □                                                                                               |                                             |                |           |                                    |         |     |

→

#### Risposta Operatore Economico: modalità di partecipazione Consorzi ordinari di concorrenti 10/14

Se l'operatore economico invitato a partecipare al gruppo di offerta ha un doppio ruolo, deve attivare la funzione «Clicca qui per inserire ulteriore proprio DGUE» ed avere la possibilità di compilare un nuovo DGUE cliccando su «Crea proprio ulteriore DGUE».

In automatico «L'impresa deve presentare ulteriore proprio DGUE?» sarà aggiornato con un «Si».

| DGUE                       |                                                                                               | 1                                                                                    |
|----------------------------|-----------------------------------------------------------------------------------------------|--------------------------------------------------------------------------------------|
| <b>9</b> Allegato firr     | na digitale.p7m 1.702 KB ⊥ ြ→                                                                 |                                                                                      |
| L'impresa deve prese<br>No | entare ulteriore proprio DGUE?                                                                | Clicca qui per inserire ulteriore proprio DGUE                                       |
|                            | DGUE                                                                                          | 💉 💿 📋                                                                                |
|                            | Allegato firma digitale.p7m 1.702 KB ⊥ □ L'impresa deve presentare ulteriore proprio DGUE? Si |                                                                                      |
|                            | DGUE ULTERIORE                                                                                | Clicca qui se non devi presentare ulteriore proprio DGUE Crea proprio ulteriore DGUE |

91

### Risposta Operatore Economico: modalità di partecipazione Consorzi ordinari di concorrenti 11/14

L'operatore economico invitato che ha un doppio ruolo deve caricare sul Portale due DGUE.

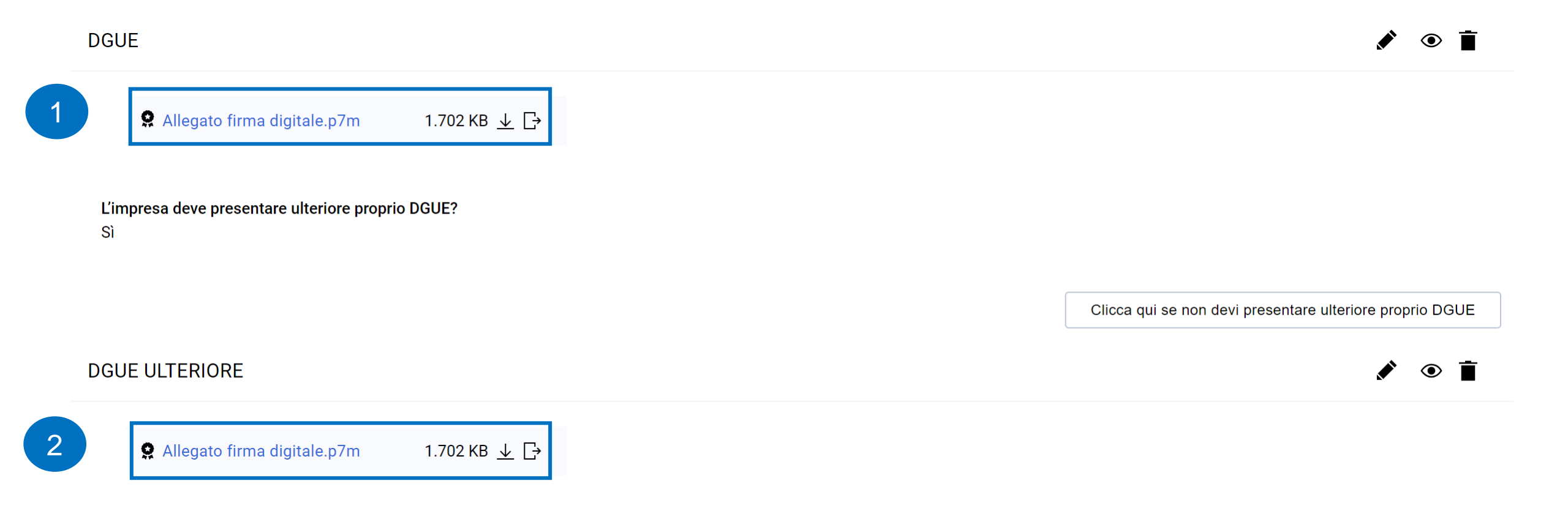

### Risposta Operatore Economico: modalità di partecipazione Consorzi ordinari di concorrenti 12/14

Il Consorzio che accede all'interno della RdO deve cliccare sul «+» per compilare e allegare il proprio DGUE come da indicazioni riportate nelle slides precedenti.

#### ✓ Riassunto risposta

|    | Busta                 | Informazioni sui parametri                                            |                                             |        |
|----|-----------------------|-----------------------------------------------------------------------|---------------------------------------------|--------|
|    | DGUE con file firmato | Presenza DGUE: DGUE Assente                                           |                                             | +      |
| 1. | Risposta di Qualifica | Valori opzionali mancanti (1)<br>Non sono presenti ulteriori allegati |                                             |        |
| 2. | Risposta Economica    | Tutti i parametri sono stati quotati<br>Nessun Allegato aggiuntivo    | Prezzo totale (escluso sezioni facoltative) | 10.000 |

Area Gestione Risposta - Stai rispondendo come: Consorzi ordinari di concorrenti

😢 Verificare la Quota inserita per ogni Membro del Gruppo Offerente. La Quota assegnata deve essere tra 0 e 100, accedere all'Area di Gestione delle Risposte per completare la configurazione del Gruppo di offerte.

#### Risposta Operatore Economico: modalità di partecipazione Consorzi ordinari di concorrenti 13/14

Solo dopo che i componenti del Gruppo Offerta hanno accettato l'invito trasmesso dall'Operatore Economico principale, quest'ultimo può accedere al dettaglio del Gruppo ed inserire, per ogni componente del Gruppo Offerta, la relativa quota di partecipazione fino a 2 cifre decimali.

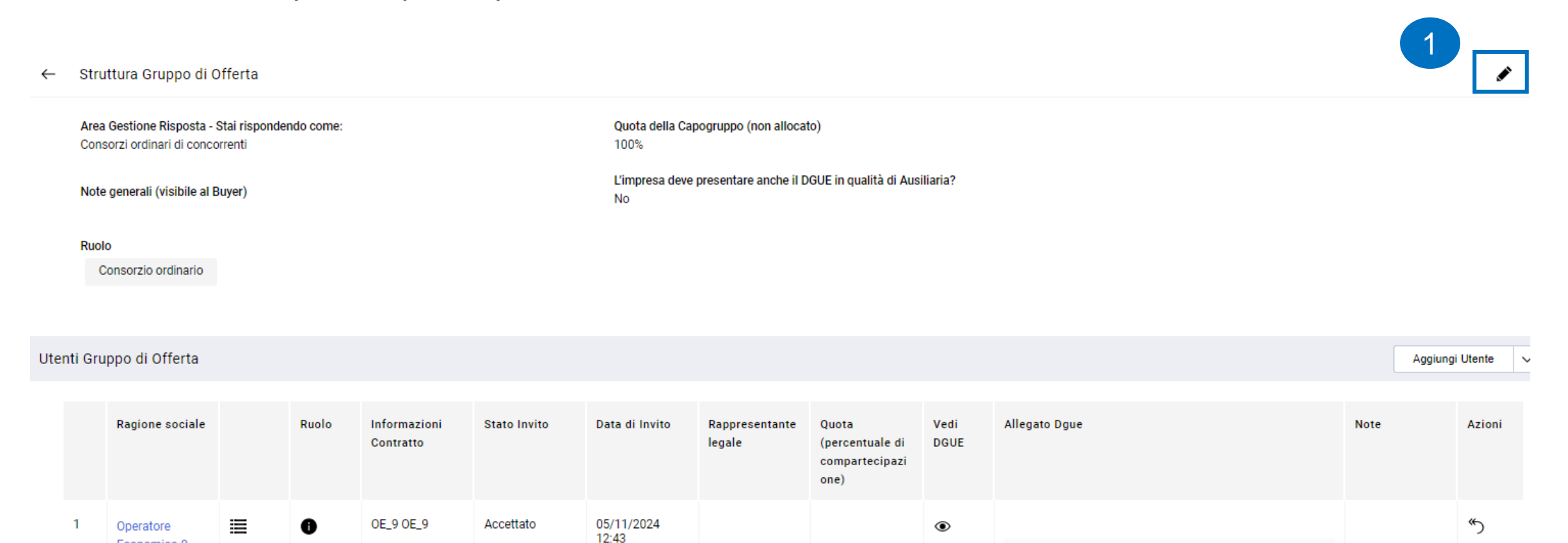

S Allegato firma digitale.p7m

1.702 KB 🚽 🗗

Economico 9

### Risposta Operatore Economico: modalità di partecipazione Consorzi ordinari di concorrenti 14/14

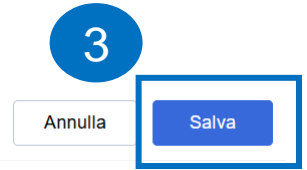

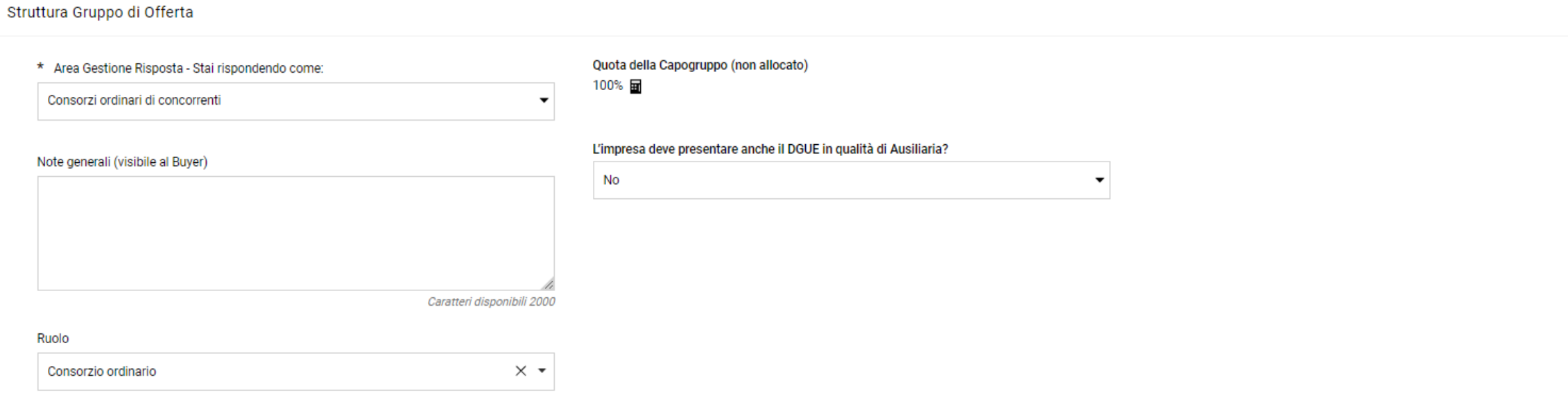

#### Utenti Gruppo di Offerta

|   | Ragione sociale          |   | Ruolo | Informazioni<br>Contratto | Stato Invito | Data di Invito   | Rappresentante<br>legale | Quota (percentuale<br>di<br>compartecipazione) | Vedi<br>DGUE | Allegato Dgue                        |              | Note |
|---|--------------------------|---|-------|---------------------------|--------------|------------------|--------------------------|------------------------------------------------|--------------|--------------------------------------|--------------|------|
| 1 | Operatore<br>Economico 9 | ≣ | 0     | OE_9 OE_9                 | Accettato    | 05/11/2024 12:43 |                          | * 15,33 🚱                                      | ۲            | <b>Q</b> Allegato firma digitale.p7m | 1.702 KB 🛓 🕞 |      |

### Risposta Operatore Economico: modalità di partecipazione Aggregazioni tra le imprese aderenti al contratto di rete 1/14

| ← RdO : rfq_1033 - DGUE                    | In corso                                 |                                                                            | •••                              | Chiamata di Esportazione                                | Rifiuta         | Intenzione di rispondere |
|--------------------------------------------|------------------------------------------|----------------------------------------------------------------------------|----------------------------------|---------------------------------------------------------|-----------------|--------------------------|
| Dettagli RdO Messaggi (Non Lett            | i 0)                                     |                                                                            |                                  |                                                         |                 |                          |
| Configurazione Allegati Buyer (0) Mia<br>→ | Risposta Utenti Associati<br>Area Gestio | ne Risposta - Stai risponder<br>sposta come gruppo di offerte ricl         | n <b>do com</b> e<br>niede la co | e:<br>nfigurazione nell'area Gestisci gr                | uppo di offerte |                          |
|                                            | Selez                                    | ona il tipo di risposta<br>mprenditori individuali, anche artiç            | iani, e le so                    | ocietà, anche cooperative; profess                      | sionisti        |                          |
|                                            | $\bigcirc$                               | ingoli, societa di professionisti, so<br>mpresa singola con altro soggetto | cieta di ing                     | jegneria; consorzi stabili in propri                    | 0               |                          |
|                                            | $\bigcirc$                               | laggruppamenti temporanei di cor<br>Issociati                              | correnti, c                      | ostituiti o costituendi; professioni                    | sti             |                          |
|                                            | $\bigcirc$                               | Consorzi fra società cooperative di                                        | produzion<br>forma di se         | e e lavoro; consorzi tra imprese a<br>ocietà consortili | rtigiane        |                          |
|                                            | $\bigcirc$                               | Consorzi ordinari di concorrenti                                           |                                  |                                                         |                 |                          |
|                                            |                                          | ∖ggregazioni tra le imprese aderen<br>}EIE                                 | ti al contra                     | tto di rete                                             |                 |                          |
|                                            |                                          |                                                                            |                                  | Annulla                                                 | Salva           |                          |

## Risposta Operatore Economico: modalità di partecipazione Aggregazioni tra le imprese aderenti al contratto di rete 2/14

L'Operatore Economico principale indicherà il proprio ruolo («Operatore Economico monosoggettivo»).

|                                                                                                    |   | 1 |
|----------------------------------------------------------------------------------------------------|---|---|
| Area Gestione Risposta - Stai rispondendo come: Aggregazioni tra le imprese aderenti al contratto di rete                                                                                                    | ø |   |
| 8 La sua risposta è configurata per essere per conto di un gruppo di offerte, attualmente non ci sono membri attivi del gruppo di offerte, accedere all'area di gestione delle risposte per configurare il gruppo di offerte. |   |   |

| $\leftarrow$ | Struttura Gruppo di Offerta                                                                                  |                                                                         |   | 1 |
|--------------|----------------------------------------------------------------------------------------------------|-------------------------------------------------------------------------|---|---|
|              | Area Gestione Risposta - Stai rispondendo come:<br>Aggregazioni tra le imprese aderenti al contratto di rete | Quota della Capogruppo (non allocato)<br>100%                           | 2 |   |
|              | Note generali (visibile al Buyer)                                                                            | L'impresa deve presentare anche il DGUE in qualità di Ausiliaria?<br>No |   |   |
|              | Ruolo                                                                                                    |                                                                         |   |   |

Utenti Gruppo di Offerta

Aggiungi Utente 🛛 💊

## Risposta Operatore Economico: modalità di partecipazione Aggregazioni tra le imprese aderenti al contratto di rete 3/14

#### Struttura Gruppo di Offerta

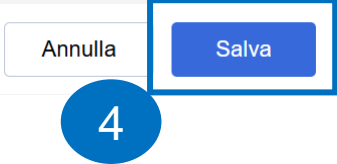

|    | * Area Gestione Risposta - Stai rispondendo come:<br>Aggregazioni tra le imprese aderenti al contratto di rete | •                               | Quota della Capogruppo (non allocato)<br>100% 🖬                      |
|----|----------------------------------------------------------------------------------------------------|---------------------------------|----------------------------------------------------------------------|
|    | Note generali (visibile al Buyer)                                                                              |                                 | L'impresa deve presentare anche il DGUE in qualità di Ausiliaria? No |
| 3  | Caratteri disponib<br>Ruolo<br>Digita per iniziare la ricerca                                                  | Caratteri disponibili 2000<br>▼ |                                                                      |
|    | Operatore Economico monosoggettivo<br>Ruolo                                                                    |                                 |                                                                      |
| Ut | Operatore Economico monosoggettivo<br>enti Gruppo di Offerta                                                   |                                 | 5<br>Aggiungi Utente                                                 |

### Risposta Operatore Economico: modalità di partecipazione Aggregazioni tra le imprese aderenti al contratto di rete 4/14

L'Operatore Economico principale indica la Ragione sociale, l'indirizzo mail ed il ruolo dell'Operatore Economico che fa parte del Gruppo Offerta e lo invita a partecipare alla RdO per compilare la sua versione del DGUE. L'Operatore Economico invitato, se già abilitato nel Portale, deve accedere con le sue credenziali, in alternativa procedere con la registrazione. Ripetere le operazioni se necessario, sulla base dei componenti.

|                                   |                                                         | Annulla | Salva |
|-----------------------------------|---------------------------------------------------------|---------|-------|
| ✓ Utente Gruppo di Offerta        |                                                         |         |       |
| Stato Registrazione<br>Registrato | * Ragione sociale                                       |         |       |
| * Mail                            | Ruolo Digita per iniziare la ricerca Impresa Ausiliaria |         | •     |
| Messaggio di Invito               | Operatore Economico monosoggettivo                      |         |       |
|                                   |                                                         |         |       |

Caratteri disponibili 2000

### Risposta Operatore Economico: modalità di partecipazione Aggregazioni tra le imprese aderenti al contratto di rete 5/14

Gli Operatori Economici invitati al Gruppo Offerta ricevono, all'indirizzo mail indicato dall'Operatore Economico principale, una notifica di invito a partecipare ad un Gruppo Offerta. All'interno della mail di avviso è contenuto un link diretto per accedere al Portale.

Al login sul Portale, dopo aver inserito le credenziali di accesso, l'utente può accettare o rifiutare l'invito ricevuto.

|                                                                                             | L | Trinuto | Accetto |
|---------------------------------------------------------------------------------------------|---|---------|---------|
| ✓ Invito del Gruppo di Offerta                                                              |   |         |         |
| Invito inviato daInviato dall'utenteOperatore Economico 7Economico 7 Operatore              |   |         |         |
| Da di invitoMessaggio di invito05/11/2024 15:31:19                                          |   |         |         |
| Codice RFQ     Titolo RFQ       rfq_1468     Test SD                                        |   |         |         |
| Data di Chiusura     Ruolo       06/11/2024 18:00:00     Operatore Economico monosoggettivo |   |         |         |

### Risposta Operatore Economico: modalità di partecipazione Aggregazioni tra le imprese aderenti al contratto di rete 6/14

Se l'Operatore Economico accetta l'invito e aderisce di conseguenza al Gruppo Offerta, deve cliccare su «Crea DGUE» per poter compilare il proprio DGUE.

| ✓ Dettagli dei componenti                                                 |                       |           |
|---------------------------------------------------------------------------|-----------------------|-----------|
| Quota percentuale di partecipazione                                       | Legale Rappresentante |           |
| Note                                                                      |                       |           |
| DGUE                                                                      |                       | Crea DGUE |
| DGUE Assente, Cliccare su Crea DGUE per iniziare la compilazione del DGUE |                       |           |

### Risposta Operatore Economico: modalità di partecipazione Aggregazioni tra le imprese aderenti al contratto di rete 7/14

L'Operatore Economico che ha aderito al Gruppo Offerta può decidere se creare il DGUE come «Nuovo» oppure utilizzare un template e selezionare l'opzione «Altre risposte DGUE (XML)», successivamente cliccare «Crea una nuova risposta DGUE».

| ∨ Dettagli dei componenti               |                                            |                                      |           |
|-----------------------------------------|--------------------------------------------|--------------------------------------|-----------|
| Quota percentuale di parte Gestio       | one della risposta DGUE                    | X                                    |           |
| Note                                    | Carica la Risposta DGUE da<br>Nuovo        |                                      |           |
| DGUE                                    |                                            | Annulla Crea una nuova risposta DGUE | Crea DGUE |
| DGUE Assente. Cliccare su Crea          | DGUE per iniziare la compilazione del DGUE |                                      |           |
| ✓ Stato dell'Invito                     |                                            |                                      |           |
| <b>Invito a Rispondere</b><br>Accettato |                                            | Commento                             |           |

# Risposta Operatore Economico: modalità di partecipazione Aggregazioni tra le imprese aderenti al contratto di rete 8/14

Nel caso in cui l'Operatore Economico non ha compilato il DGUE secondo le «risposte attese» il sistema lo segnala come nel riquadro 1 (il messaggio non è bloccante ai fini della trasmissione), in caso contrario il messaggio riportato è evidenziato nel riquadro 2.

|                                                                                                    | Indiet                    | tro Annulla      | Salva       | Conferma Scari     | a 🔺              |                  |             |             |
|----------------------------------------------------------------------------------------------------|---------------------------|------------------|-------------|--------------------|------------------|------------------|-------------|-------------|
| Per conformare à necessario scaricare il documento in formato ndf. firmarlo con gli strumenti a disposizione e noi selezionarlo nel seguente form di unload. Il documente versà |                           |                  |             |                    |                  |                  | mento verrà |             |
| to a selezione avvenuta.                                                                                                    | cumento in formato pui,   | inniano con gi   | in strument |                    | Sol Selezionario | ier seguente fon |             | mento verta |
| Scegli il file Nessun file scelto                                                                                                    |                           |                  |             |                    |                  |                  |             |             |
| Scegli il file Nessun file scelto                                                                                                    |                           |                  |             |                    |                  |                  |             |             |
|                                                                                                    |                           |                  |             |                    |                  |                  |             |             |
|                                                                                                    |                           |                  |             |                    |                  |                  |             |             |
| .e informazioni inserite rispettano                                                                                                    | integralmente le indicazi | oni previste da  | al docume   | nto di riferimento |                  |                  |             |             |
| .e informazioni inserite rispettano                                                                                                    | integralmente le indicazi | oni previste da  | al docume   | nto di riferimento |                  |                  |             |             |
| .e informazioni inserite rispettano                                                                                                    | integralmente le indicazi | ioni previste di | al docume   | nto di riferimento |                  |                  |             |             |

### Risposta Operatore Economico: modalità di partecipazione Aggregazioni tra le imprese aderenti al contratto di rete 9/14

Nel caso in cui sia richiesto il DGUE firmato, l'Operatore Economico che ha aderito al Gruppo Offerta, dopo che ha compilato il DGUE, clicca su «Scegli il file» per caricare il documento firmato prima di cliccare «Conferma».

|              |                                                                                                    | Indietro Annulla          | Salva Conferma         | Scarica 🔺              |                            |                       |   |
|--------------|----------------------------------------------------------------------------------------------------|---------------------------|------------------------|------------------------|----------------------------|-----------------------|---|
|              | Per confermare è necessario scaricare il documento in forma<br>validato a selezione avvenuta.<br>Scegli il file Nessun file scelto | ato pdf, firmarlo con gli | strumenti a disposizio | one e poi selezionarlo | nel seguente form di uploa | d. Il documento verrà |   |
| RdO : I      | fq_1033 - DGUE In corso                                                                                                    |                           |                        |                        |                            |                       |   |
| <del>)</del> | Note                                                                                                    |                           |                        |                        |                            |                       |   |
|              | DGUE<br>♀ dgue-response.p7m 15 KB ↓ [→                                                                                             |                           |                        |                        |                            | *                     | • |

→|

## Risposta Operatore Economico: modalità di partecipazione Aggregazioni tra le imprese aderenti al contratto di rete 10/14

Se l'operatore economico invitato a partecipare al gruppo di offerta ha un doppio ruolo, deve attivare la funzione «Clicca qui per inserire ulteriore proprio DGUE» ed avere la possibilità di compilare un nuovo DGUE cliccando su «Crea proprio ulteriore DGUE». In automatico «L'impresa deve presentare ulteriore proprio DGUE?» sarà aggiornato con un «Si».

| DGUE                       |                                                         | 💉 👁 📋                                                                                   |
|----------------------------|---------------------------------------------------------|-----------------------------------------------------------------------------------------|
| 🙎 Allegato firr            | na digitale.p7m 1.702 KB ⊥ [→                           |                                                                                         |
| L'impresa deve prese<br>No | ntare ulteriore proprio DGUE?                           | Clicca qui per inserire ulteriore proprio DGUE                                          |
|                            | DGUE                                                    | 💉 💿 📋                                                                                   |
|                            | Allegato firma digitale.p7m 1.702 KB ↓ →                |                                                                                         |
|                            | L'impresa deve presentare ulteriore proprio DGUE?<br>Sì |                                                                                         |
|                            | DGUE ULTERIORE                                          | Clicca qui se non devi presentare ulteriore proprio DGUE Crea proprio ulteriore DGUE 10 |

### Risposta Operatore Economico: modalità di partecipazione Aggregazioni tra le imprese aderenti al contratto di rete 11/14

L'operatore economico invitato che ha un doppio ruolo deve caricare sul Portale due DGUE.

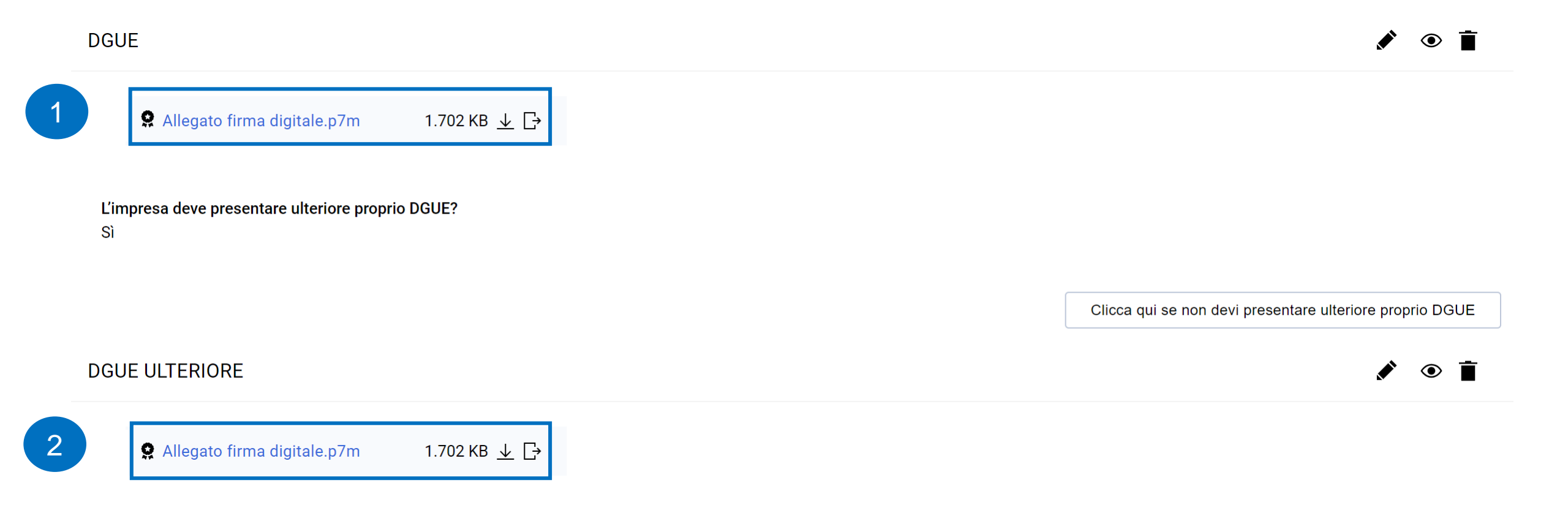

### Risposta Operatore Economico: modalità di partecipazione Aggregazioni tra le imprese aderenti al contratto di rete 12/14

L'Operatore economico principale che accede all'interno della RdO deve cliccare sul «+» per compilare e allegare il proprio DGUE come da indicazioni riportate nelle slides precedenti.

| ✓ Riassunto risposta |                                  |                       |                                                                       |                                             |   |        |
|----------------------|----------------------------------|-----------------------|-----------------------------------------------------------------------|---------------------------------------------|---|--------|
|                      | Busta Informazioni sui parametri |                       |                                                                       |                                             |   |        |
|                      |                                  | DGUE con file firmato | Presenza DGUE: DGUE Assente                                           |                                             | + |        |
|                      | 1.                               | Risposta di Qualifica | Valori opzionali mancanti (1)<br>Non sono presenti ulteriori allegati |                                             |   |        |
|                      | 2.                               | Risposta Economica    | Tutti i parametri sono stati quotati<br>Nessun Allegato aggiuntivo    | Prezzo totale (escluso sezioni facoltative) |   | 10.000 |
|                      |                                  |                       |                                                                       |                                             |   |        |

Area Gestione Risposta - Stai rispondendo come: Aggregazioni tra le imprese aderenti al contratto di rete

🕺 Verificare la Quota inserita per ogni Membro del Gruppo Offerente. La Quota assegnata deve essere tra 0 e 100, accedere all'Area di Gestione delle Risposte per completare la configurazione del Gruppo di offerte.

### Risposta Operatore Economico: modalità di partecipazione Aggregazioni tra le imprese aderenti al contratto di rete 13/14

Solo dopo che i componenti del Gruppo Offerta hanno accettato l'invito trasmesso dall'Operatore Economico principale, quest'ultimo può accedere al dettaglio del Gruppo ed inserire, per ogni componente del Gruppo Offerta, la relativa quota di partecipazione fino a 2 cifre decimali.

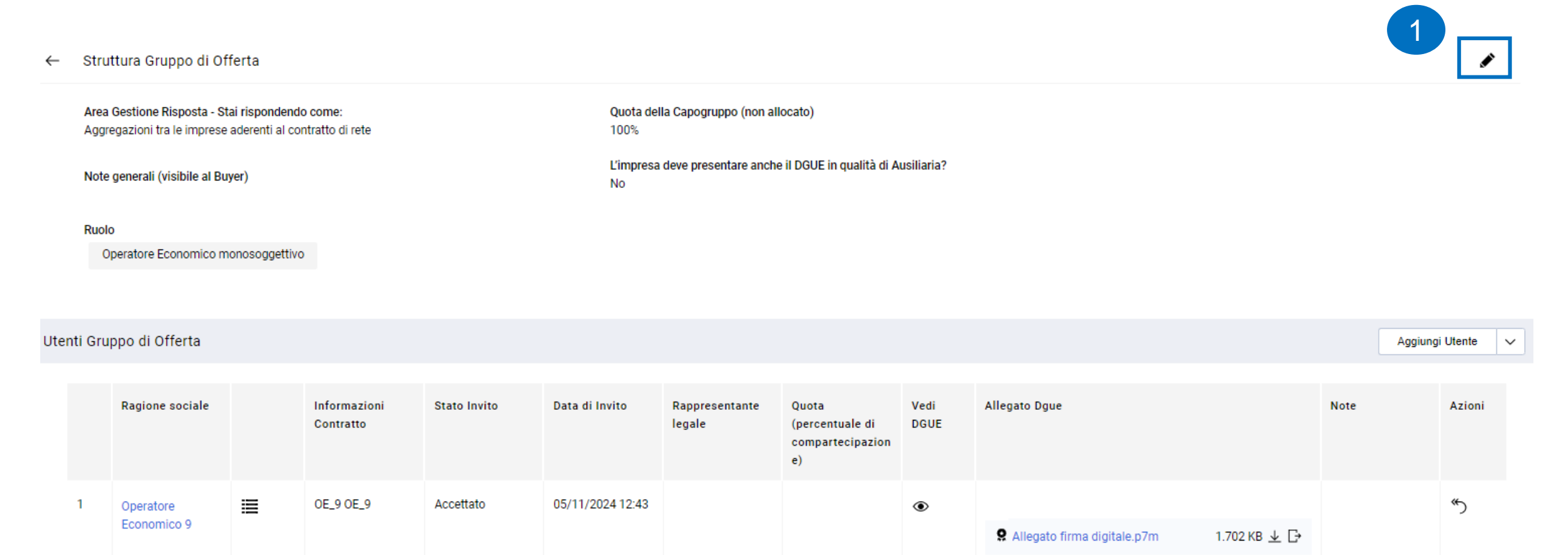
# Risposta Operatore Economico: modalità di partecipazione Aggregazioni tra le imprese aderenti al contratto di rete 14/14

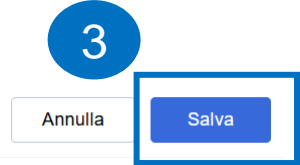

#### Struttura Gruppo di Offerta

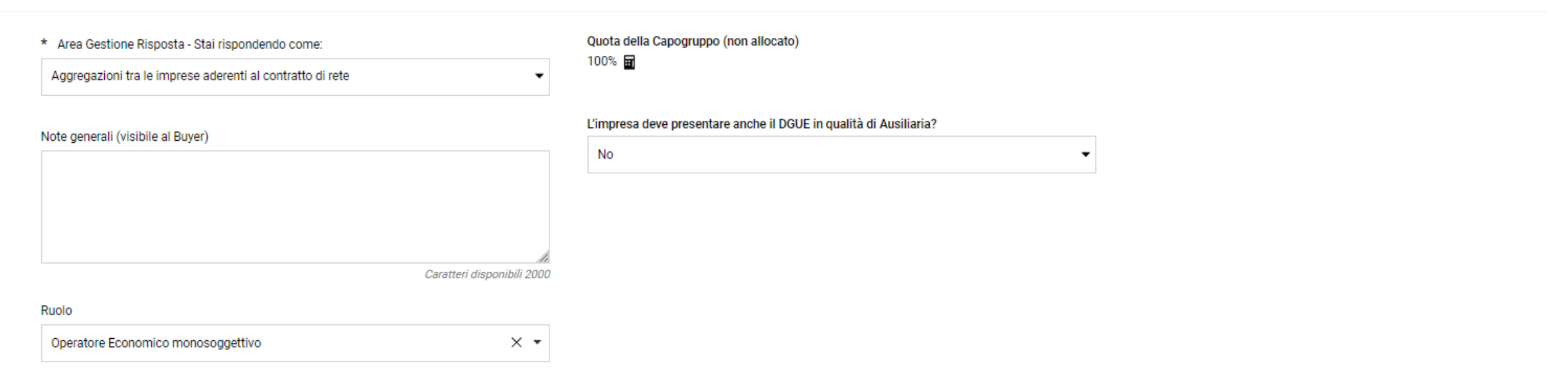

#### Utenti Gruppo di Offerta

|   | Ragione sociale          |   | Informazioni<br>Contratto | Stato Invito | Data di Invito   | Rappresentante<br>legale | Quota (percentuale di<br>compartecipazione) | Vedi<br>DGUE | Allegato Dgue               |              | Note |
|---|--------------------------|---|---------------------------|--------------|------------------|--------------------------|---------------------------------------------|--------------|-----------------------------|--------------|------|
| 1 | Operatore<br>Economico 9 | ≣ | OE_9 OE_9                 | Accettato    | 05/11/2024 12:43 |                          | 23,46                                       | ۲            |                             |              |      |
|   |                          |   |                           |              |                  |                          |                                             | -            | Allegato firma digitale.p7m | 1.702 KB 🛓 🗗 |      |
|   |                          |   |                           |              |                  |                          |                                             |              |                             |              | 109  |

## Risposta Operatore Economico: modalità di partecipazione *GEIE* 1/14

| ← RdO : rfq_1033 - DGUE ● In corso                           | Chiamata di Esportazione     Rifiuta     Intenzione di rispondere                                                                                                    |
|--------------------------------------------------------------|----------------------------------------------------------------------------------------------------|
| Dettagli RdO Messaggi (Non Letti 0)                          |                                                                                                    |
| Configurazione Allegati Buyer (0) Mia Risposta Utenti Associ | Area Gestione Risposta - Stai rispondendo come: X                                                                                                    |
| ->                                                           | i La risposta come gruppo di offerte richiede la configurazione nell'area Gestisci gruppo di offerte                                                                              |
|                                                              |                                                                                                    |
|                                                              | Seleziona il tipo di risposta                                                                                                    |
|                                                              | imprenditori individuali, anche artigiani, e le società, anche cooperative; professionisti singoli, società di professionisti, società di ingegneria; consorzi stabili in proprio |
|                                                              | Impresa singola con altro soggetto                                                                                                    |
|                                                              | Raggruppamenti temporanei di concorrenti, costituiti o costituendi; professionisti associati                                                                                      |
|                                                              | Consorzi fra società cooperative di produzione e lavoro; consorzi tra imprese artigiane                                                                                           |
|                                                              | Consorzi stabili, costituiti anche in forma di società consortili                                                                                                    |
|                                                              | Consorzi ordinari di concorrenti                                                                                                    |
|                                                              | Aggregazioni tra le imprese aderenti al contratto di rete                                                                                                    |
|                                                              | <b>GEIE</b>                                                                                                    |
|                                                              | Annulla Salva                                                                                                    |

### Risposta Operatore Economico: modalità di partecipazione GEIE 2/14

L'Operatore Economico principale indicherà il proprio ruolo («Mandatario di GEIE»).

|                                                                                                    |   | 1 |  |
|----------------------------------------------------------------------------------------------------|---|---|--|
| Area Gestione Risposta - Stai rispondendo come: GEIE                                                                                                    | ( | / |  |
| 8 La sua risposta è configurata per essere per conto di un gruppo di offerte, attualmente non ci sono membri attivi del gruppo di offerte, accedere all'area di gestione delle risposte per configurare il gruppo di offerte. |   |   |  |

| ← | Struttura Gruppo di Offerta                             |                                                                         | ø |  |
|---|---------------------------------------------------------|-------------------------------------------------------------------------|---|--|
|   | Area Gestione Risposta - Stai rispondendo come:<br>GEIE | Quota della Capogruppo (non allocato)<br>100%                           |   |  |
|   | Note generali (visibile al Buyer)                       | L'impresa deve presentare anche il DGUE in qualità di Ausiliaria?<br>No |   |  |
|   | Ruolo                                                   |                                                                         |   |  |
|   |                                                         |                                                                         |   |  |

Utenti Gruppo di Offerta

Aggiungi Utente 🛛 🗸

### Risposta Operatore Economico: modalità di partecipazione *GEIE* 3/14

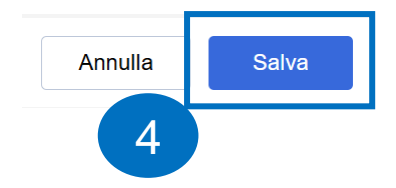

#### Struttura Gruppo di Offerta

|                                 | <ul> <li>* Area Gestione Risposta - Stai rispondendo come:</li> <li>GEIE</li> </ul> | Quota della Capogruppo (non allocato)<br>100% 🖬                   |
|---------------------------------|-------------------------------------------------------------------------------------|-------------------------------------------------------------------|
|                                 | Note generali (visibile al Buyer)                                                   | L'impresa deve presentare anche il DGUE in qualità di Ausiliaria? |
| •••                             | Ruolo Digita per iniziare la ricerca Mandatario di GEIE                             |                                                                   |
| Ruolo<br>Manda<br>Utenti Gruppo | atario di GEIE<br>di Offerta                                                        | 5<br>Aggiungi Utente                                              |

### Risposta Operatore Economico: modalità di partecipazione GEIE 4/14

L'Operatore economico principale indica la Ragione sociale, l'indirizzo mail ed il ruolo dell'Operatore Economico che fa parte del Gruppo Offerta e lo invita a partecipare alla RdO per compilare la sua versione del DGUE. L'Operatore Economico invitato, se già abilitato nel Portale, deve accedere con le sue credenziali, in alternativa procedere con la registrazione. Ripetere le operazioni se necessario, sulla base dei componenti del GEIE.

|                                   | Annulla Salva                          |
|-----------------------------------|----------------------------------------|
| ✓ Utente Gruppo di Offerta        |                                        |
| Stato Registrazione<br>Registrato | * Ragione sociale                      |
| * Mail                            | Ruolo Digita per iniziare la ricerca   |
| Messaggio di Invito               | Mandante di GEIE<br>Impresa Ausiliaria |
|                                   |                                        |

Caratteri disponibili 2000

#### Risposta Operatore Economico: modalità di partecipazione GEIE 5/14

Gli Operatori economici invitati al Gruppo Offerta ricevono, all'indirizzo mail indicato dall'Operatore Economico principale, una notifica di invito a partecipare ad un Gruppo Offerta. All'interno della mail di avviso è contenuto un link diretto per accedere al Portale.

Al login sul Portale, dopo aver inserito le credenziali di accesso, l'utente può accettare o rifiutare l'invito ricevuto.

|                                                                                   |                                                      | Annulla | Rifiuto | Accetto |
|-----------------------------------------------------------------------------------|------------------------------------------------------|---------|---------|---------|
| ✓ Invito del Gruppo di Offerta                                                    |                                                      |         |         |         |
| Invito inviato da<br>Operatore Economico 6<br>Da di invito<br>05/11/2024 16:28:14 | Inviato dall'utente<br>x OE_6<br>Messaggio di invito |         |         |         |
| Codice RFQ<br>rfq_1468                                                            | Titolo RFQ<br>Test SD                                |         |         |         |
| Data di Chiusura<br>06/11/2024 18:00:00                                           | Ruolo<br>Mandante di GEIE                            |         |         |         |
|                                                                                   |                                                      |         |         |         |

La motivazione del rifiuto è obbligatoria se si rifiuta di partecipare

### Risposta Operatore Economico: modalità di partecipazione GEIE 6/14

Se l'Operatore economico accetta l'invito e aderisce di conseguenza al Gruppo Offerta, deve cliccare su «Crea DGUE» per poter compilare il proprio DGUE.

| ✓ Dettagli dei componenti                                                    |                       |           |
|------------------------------------------------------------------------------|-----------------------|-----------|
| Quota percentuale di partecipazione                                          | Legale Rappresentante |           |
| Note                                                                         |                       |           |
| DGUE                                                                         |                       | Crea DGUE |
| DELLE Assente, Cliccare su Crea DELLE per iniziare la compilazione del DELLE |                       |           |

### Risposta Operatore Economico: modalità di partecipazione GEIE 7/14

L'Operatore economico che ha aderito al Gruppo Offerta può decidere se creare il DGUE come «Nuovo» oppure utilizzare un template e selezionare l'opzione «Altre risposte DGUE (XML)», successivamente cliccare «Crea una nuova risposta DGUE».

| ✓ Dettagli dei componenti               |                                                 |          |                            |           |
|-----------------------------------------|-------------------------------------------------|----------|----------------------------|-----------|
| Quota percentuale di parte G            | estione della risposta DGUE                     |          | ×                          |           |
| Note                                    | Carica la Risposta DGUE da<br>Nuovo 🗸           |          |                            |           |
| DGUE                                    |                                                 | Annulla  | ea una nuova risposta DGUE | Crea DGUE |
| DGUE Assente. Cliccare su (             | Crea DGUE per iniziare la compilazione del DGUE |          |                            |           |
| ✓ Stato dell'Invito                     |                                                 |          |                            |           |
| <b>Invito a Rispondere</b><br>Accettato |                                                 | Commento |                            |           |

#### Risposta Operatore Economico: modalità di partecipazione GEIE 8/14

Nel caso in cui l'Operatore Economico non ha compilato il DGUE secondo le «risposte attese» il sistema lo segnala come nel riquadro 1 (il messaggio non è bloccante ai fini della trasmissione), in caso contrario il messaggio riportato è evidenziato nel riquadro 2.

|                                               | Indietro Annulla Salva Conferma Scarica -                                                                                         |
|-----------------------------------------------|----------------------------------------------------------------------------------------------------|
| er confermare è necessario scaricare il docun | ento in formato pdf, firmarlo con gli strumenti a disposizione e poi selezionarlo nel seguente form di upload. Il documento verrà |
| Scegli il file Nessun file scelto             |                                                                                                    |
| Scegli il file Nessun file scelto             | ralmente le indicazioni previste dal documento di riferimento.                                                                    |

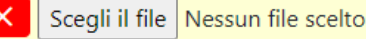

### Risposta Operatore Economico: modalità di partecipazione GEIE 9/14

Nel caso in cui sia richiesto il DGUE firmato, l'Operatore Economico che ha aderito al Gruppo Offerta, dopo che ha compilato il DGUE, clicca su «Scegli il file» per caricare il documento firmato prima di cliccare «Conferma».

|       |                                                                                                    | Indietro Annulla Salv          | a Conferma Scarica 🔺                       |                                             |   |
|-------|----------------------------------------------------------------------------------------------------|--------------------------------|--------------------------------------------|---------------------------------------------|---|
|       | Per confermare è necessario scaricare il documento in forma<br>validato a selezione avvenuta.<br>Scegli il file Nessun file scelto | ato pdf, firmarlo con gli stru | nenti a disposizione e poi selezionarlo ne | seguente form di upload. Il documento verrà |   |
| RdO : | fq_1033 - DGUE In corso                                                                                                    |                                |                                            |                                             |   |
| ·I    | Note                                                                                                    |                                |                                            | , en t                                      | • |
|       | ♀ dgue-response.p7m 15 KB 🛓 🕞                                                                                                    |                                |                                            |                                             |   |

#### Risposta Operatore Economico: modalità di partecipazione GEIE 10/14

Se l'operatore economico invitato a partecipare al gruppo di offerta ha un doppio ruolo, deve attivare la funzione «Clicca qui per inserire ulteriore proprio DGUE» ed avere la possibilità di compilare un nuovo DGUE cliccando su «Crea proprio ulteriore DGUE».

In automatico «L'impresa deve presentare ulteriore proprio DGUE?» sarà aggiornato con un «Si».

| DGUE                        |                                                         | 💉 💿 📋                                                    |
|-----------------------------|---------------------------------------------------------|----------------------------------------------------------|
| 🙎 Allegato firm             | a digitale.p7m 1.702 KB ↓ C                             |                                                          |
| L'impresa deve preser<br>No | ntare ulteriore proprio DGUE?                           | Clicca qui per inserire ulteriore proprio DGUE           |
|                             | DGUE                                                    | 🖍 💿 📋                                                    |
|                             | Allegato firma digitale.p7m 1.702 KB ⊥ □                |                                                          |
|                             | L'impresa deve presentare ulteriore proprio DGUE?<br>Si |                                                          |
|                             |                                                         | Clicca qui se non devi presentare ulteriore proprio DGUE |
|                             | DGUE ULTERIORE                                          | Crea proprio ulteriore DGUE                              |

### Risposta Operatore Economico: modalità di partecipazione GEIE 11/14

L'operatore economico invitato che ha un doppio ruolo deve caricare sul Portale due DGUE.

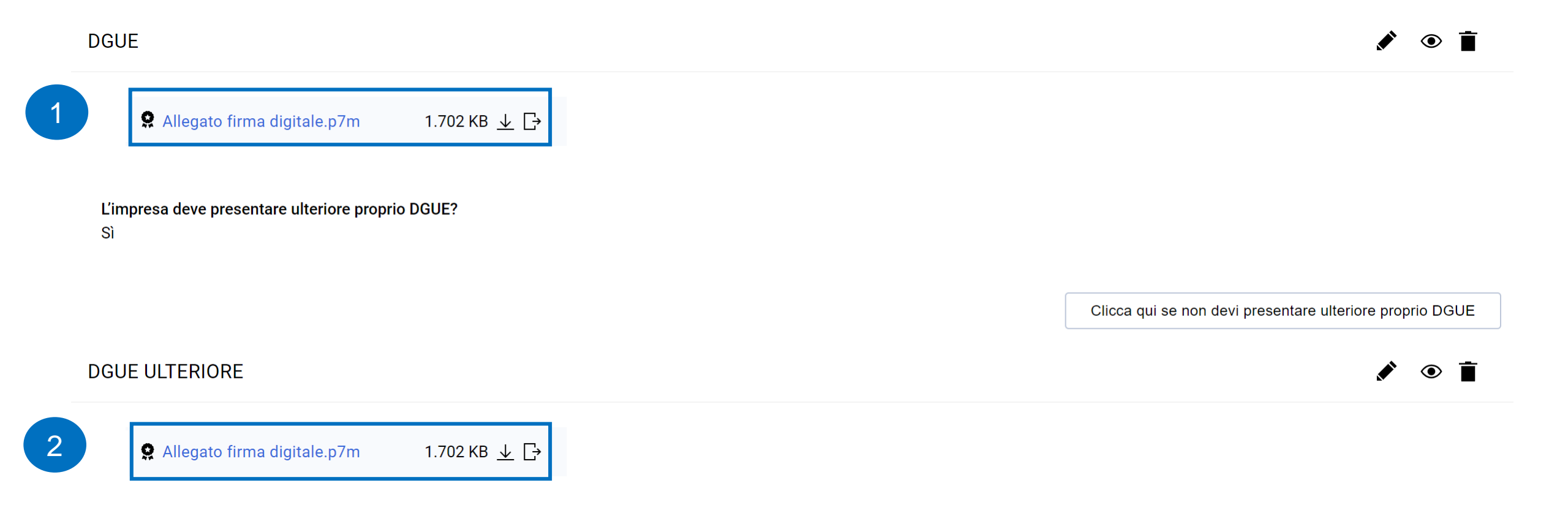

#### Risposta Operatore Economico: modalità di partecipazione GEIE 12/14

L'Operatore economico principale che accede all'interno della RdO deve cliccare sul «+» per compilare e allegare il proprio DGUE come da indicazioni riportate nella slides precedenti.

#### 

#### Area Gestione Risposta - Stai rispondendo come: GEIE

😵 La sua risposta è configurata per essere per conto di un gruppo di offerte, attualmente non ci sono membri attivi del gruppo di offerte, accedere all'area di gestione delle risposte per configurare il gruppo di offerte.

#### Risposta Operatore Economico: modalità di partecipazione GEIE 13/14

Solo dopo che i componenti del Gruppo Offerta hanno accettato l'invito trasmesso dall'Operatore Economico principale, quest'ultimo può accedere al dettaglio del Gruppo ed inserire, per ogni componente del Gruppo Offerta, la relativa quota di partecipazione fino a 2 cifre decimali.

| ←    | Struttura Gruppo di Offerta                 |              |              |              |                        | 1                     |                      |           |               |      |                 |   |  |  |
|------|---------------------------------------------|--------------|--------------|--------------|------------------------|-----------------------|----------------------|-----------|---------------|------|-----------------|---|--|--|
|      | Area Gestione Risposta - Stai rispo<br>GEIE | ndendo come: |              |              | Quota della Ca<br>100% | pogruppo (non allocat | to)                  |           |               |      |                 |   |  |  |
|      | Note generali (visibile al Buyer)           |              |              |              | L'impresa deve<br>No   | presentare anche il D | GUE in qualità di Au | siliaria? |               |      |                 |   |  |  |
|      | Ruolo<br>Mandatario di GEIE                 |              |              |              |                        |                       |                      |           |               |      |                 |   |  |  |
| Uter | nti Gruppo di Offerta                       |              |              |              |                        |                       |                      |           |               |      | Aggiungi Utente | ~ |  |  |
|      | Ragione sociale                             | Ruolo        | Informazioni | Stato Invito | Data di Invito         | Rappresentante        | Quota                | Vedi      | Allegato Dgue | Note | Azioni          |   |  |  |

|   | Ragione sociale          | Ruolo | Informazioni<br>Contratto | Stato Invito | Data di Invito      | Rappresentante<br>legale | Quota<br>(percentuale di<br>compartecipazi<br>one) | Vedi<br>DGUE | Allegato Dgue                        |              | Note | Azioni |
|---|--------------------------|-------|---------------------------|--------------|---------------------|--------------------------|----------------------------------------------------|--------------|--------------------------------------|--------------|------|--------|
| 1 | Operatore<br>Economico 9 | 0     | OE_9 OE_9                 | Accettato    | 05/11/2024<br>16:53 |                          |                                                    | ۲            | <b>9</b> Allegato firma digitale.p7m | 1.702 KB 🛓 🗗 |      | «ک     |

### Risposta Operatore Economico: modalità di partecipazione GEIE 14/14

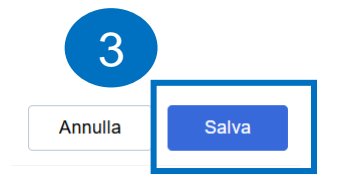

#### 

#### Utenti Gruppo di Offerta

|   | Ragione sociale          |   | Ruolo | Informazioni<br>Contratto | Stato Invito | Data di Invito   | Rappresentante<br>legale | Quota (percentuale<br>di<br>compartecipazione) | Vedi<br>DGUE | Allegato Dgue               |              | Note |
|---|--------------------------|---|-------|---------------------------|--------------|------------------|--------------------------|------------------------------------------------|--------------|-----------------------------|--------------|------|
| 1 | Operatore<br>Economico 9 | ≣ | 6     | OE_9 OE_9                 | Accettato    | 05/11/2024 16:53 |                          | * 45,02                                        | ۲            | Allegato firma digitale.p7m | 1.702 KB 🛓 🗗 |      |

### Modifica DGUE in RdO – Chiarifica Qualifica

L'Operatore Economico o Gruppo Offerta che ha ricevuto la mail con la richiesta di «Chiarifica Qualifica» può accedere nella RdO e modificare il DGUE cliccando sull'icona 🖌 e procedere con le opportune modifiche.

| ← RdO    | : rfq_14            | 468 - Test chiarifica d | qualifica                                                               | 😑 Chiarifica Qualifica                                                |                                                   | ••• Chiamata di Esportazion                                                                                                    | ne              |
|----------|---------------------|-------------------------|-------------------------------------------------------------------------|-----------------------------------------------------------------------|---------------------------------------------------|----------------------------------------------------------------------------------------------------|-----------------|
| Dettagli | RdO                 | Messaggi (Non Letti 0)  |                                                                         |                                                                       |                                                   |                                                                                                    |                 |
| Configur | razione             | Allegati Buyer (0)      | Mia Risposta                                                            | Utenti Associati                                                      |                                                   |                                                                                                    |                 |
| I        |                     |                         |                                                                         |                                                                       |                                                   |                                                                                                    |                 |
| ~        | <sup>r</sup> Riassu | nto risposta            |                                                                         |                                                                       |                                                   |                                                                                                    |                 |
|          |                     | Busta                   |                                                                         | Informazioni sui parametri                                            |                                                   | 1                                                                                                    |                 |
|          |                     | DGUE con file firmato   |                                                                         | Presenza DGUE: DGUE presente<br>Stato DGUE: DGUE Completo             | Allegato firma digitale.p7m                       | 1.702 КВ ⊻ 🕞                                                                                                    | I.              |
|          | 1.                  | Risposta di Qualifica   |                                                                         | Valori opzionali mancanti (1)<br>Non sono presenti ulteriori allegati | Gestione della risposta DGUE                      |                                                                                                    |                 |
|          | 2.                  | Risposta Economica      | nica Tutti i parametri sono stati quotati<br>Nessun Allegato aggiuntivo | Tutti i parametri sono stati quotati<br>Nessun Allegato aggiuntivo    | Carica la Risposta DGUE da<br>Modifica Risposta   | Istruzioni Fornitore: Prepara una risposta DGUE utilizzando il                                                                             |                 |
|          |                     |                         |                                                                         |                                                                       | Modifica Risposta<br>Nuovo                        | <ul> <li>DGUE per salvare la tua Risposta. Un file<br/>Risposta DGUE deve essere fornito anch<br/>utente del Gruppo di Offerta.</li> </ul> | di<br>e da ogni |
|          |                     |                         |                                                                         |                                                                       | Aitre risposte DGUE (XML)<br>Template di Risposta |                                                                                                    |                 |
|          |                     |                         |                                                                         |                                                                       |                                                   |                                                                                                    | Annulla         |